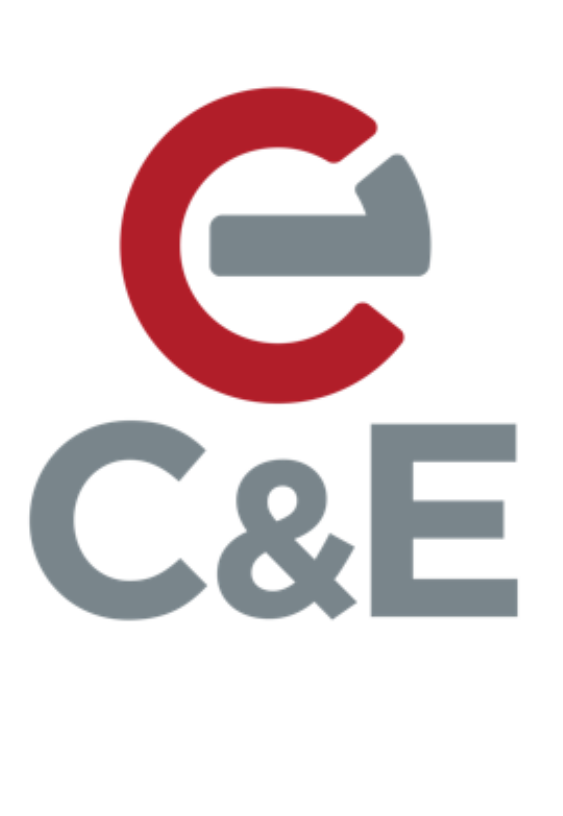

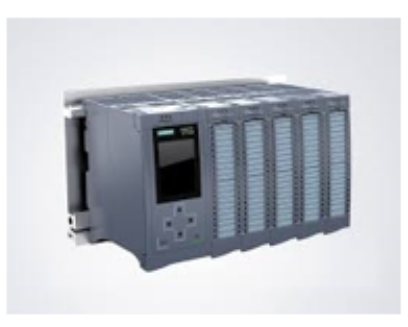

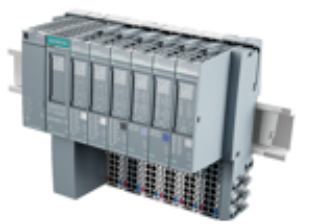

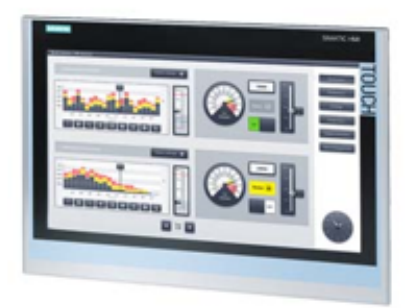

## System Diagnostics in the Siemens Comfort Panel

Revision Date: 04/26/2020 In the world of automation, detailed diagnostic information can be used to quickly diagnose errors and get your plant or machine running again. In the following example, the following hardware and software will be used to demonstrate how to set up a System Diagnostic view in the Siemens HMI.

- S7-1500 CPU
- ET200SP Remote I/O
- Comfort Panel
- TIA Portal Professional V16
- WinCC Comfort V16

Please note that there are a number of ways to accomplish the end goal. The following is one of several methods.

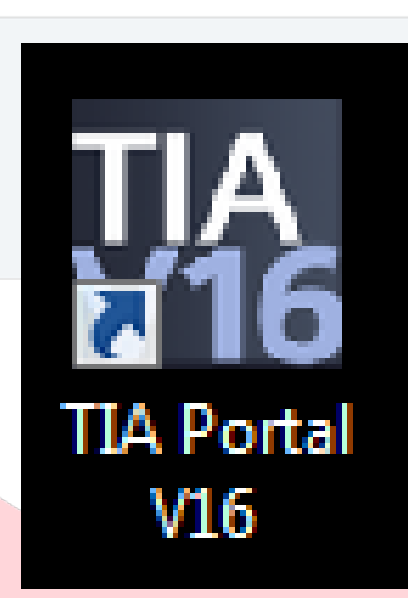

• Double-click on the TIA Portal V16 desktop icon to start Portal.

| M Siemens                                                    |                                                                  |                                                                                                    | _ = ×                                   |
|--------------------------------------------------------------|------------------------------------------------------------------|----------------------------------------------------------------------------------------------------|-----------------------------------------|
|                                                              |                                                                  |                                                                                                    | Totally Integrated Automation<br>PORTAL |
| Start l                                                      |                                                                  | Create new project                                                                                                    |                                         |
|                                                              | Open existing project     Create new project     Migrate project | Project name: <u>100.00150000000</u><br>Path: CHMR Diagnostics<br>Version: ChMR Diagnostics<br>Version: ChMR Diagnostics<br>Version: ChMR Diagnostics |                                         |
| Motion &<br>technology 🔅<br>Drive<br>parameterization 🇊      |                                                                  |                                                                                                    | Create                                  |
| Visualization Online & Anno Anno Anno Anno Anno Anno Anno An | Welcome Tour First steps                                         |                                                                                                    |                                         |
|                                                              | <ul> <li>Installed software</li> <li>Help</li> </ul>             |                                                                                                    |                                         |
| Project view                                                 | User interface language                                          |                                                                                                    |                                         |
| Project view                                                 |                                                                  |                                                                                                    |                                         |

- Click on "Create new project".
- Type a project name and select a storage path.
- Click on "Create".
- Click on "Project View".

| VA | Siemens - C:\HMI Diagnostics\HMI Diagnostics\HMI Diagnostics |             |                   |                       |                                                                                                    |                      |                                      | _ (    | iх    |
|----|--------------------------------------------------------------|-------------|-------------------|-----------------------|----------------------------------------------------------------------------------------------------|----------------------|--------------------------------------|--------|-------|
| Pr | oject Edit View Insert Online Options Tools Window Help      |             |                   |                       |                                                                                                    |                      | Totally Integrated Auto              | mation |       |
| 1  | Save project 🏭 🐰 担 旧 🗙 垳 2 C <sup>4</sup> 2 🐻 🛄 🖬            | Go onlin    | e 🖉 Gooffline 🕌 🚮 | Search in project     | 'n                                                                                                    |                      |                                      | PORTAL |       |
|    | Project tree                                                 |             |                   |                       |                                                                                                    |                      | Tasks                                |        |       |
|    | Devices                                                      |             | Add new device    |                       | ×                                                                                                    |                      | Options                              |        | e     |
|    | 1 III III III III III III III III III I                      |             | -                 |                       |                                                                                                    |                      |                                      |        | 1     |
|    |                                                              |             | Device name:      |                       |                                                                                                    |                      | <ul> <li>Find and replace</li> </ul> |        | "     |
|    | HM Diagnostics                                               |             | PLC_1             |                       |                                                                                                    |                      | Sector                               |        |       |
|    | A Derices & networks                                         |             |                   |                       |                                                                                                    |                      | ring:                                |        | F     |
|    | Ungrouped devices                                            |             |                   | • CPU 1511-1 PN       | Device:                                                                                                    |                      | Whole words only                     |        | Tari. |
|    | Security settings                                            |             |                   | CPU 1511C-1 PN        |                                                                                                    |                      |                                      |        | 8     |
|    | Generations                                                  |             | Controllers       | CPU 1512C-1 PN        | - <u></u>                                                                                                    |                      | Find in substructures                |        | H     |
|    | Common data                                                  |             |                   | CPU 1513-1 PN         |                                                                                                    | 21100110011001100410 | Find in bidden texts                 |        | Add   |
|    | Languages & resources                                        |             |                   | CPU 1516-3 PN/DP      | CPU 1516-3 PN/DP                                                                                                    |                      | Use wildcards                        |        | ins   |
|    | Z Version control interface                                  |             |                   | 6ES7 516-3AN00-0AB0   |                                                                                                    |                      | Use regular expressions              |        |       |
|    | Gerd Reader/USB memory                                       |             |                   | 6ES7 516-3AN01-0AB0   | Article no.: 6ES7 516-3AN01-0A80                                                                                              |                      |                                      |        |       |
|    |                                                              |             | HM                | 6ES7 516-3AN02-0AB0   | Version: V1.8                                                                                                    |                      | () Down                              |        |       |
|    |                                                              |             |                   | CPU 1518-4 PN/DP      | Description:                                                                                                    |                      | Oup                                  |        |       |
|    |                                                              |             |                   | CPU 1518-4 PN/DP ODK  | CPU with display, work memory 1 MB code                                                                                       |                      | Find                                 |        |       |
|    |                                                              |             |                   | CPU 1518-4 PN/DP MFP  | stage protection concept, integrated                                                                                          |                      | Replace with:                        |        |       |
|    |                                                              |             | PC systems        | CPU 1513F-1 PN        | technology functions : Motion Control, closed-<br>loop control, counting&measuring integrated                                 |                      |                                      | Ψ.     |       |
|    |                                                              |             |                   | CPU 1515F-2 PN        | tracing; 1st interface: PROFINETIO controller,<br>supports RTIRT, 2 ports, MRP, transport                                     | Diagnostics          | Whole document                       |        |       |
|    |                                                              | General     |                   | CPU 1516F-3 PN/DP     | protocol TCP/IP, S7 communication, Web                                                                                        |                      | From current position                |        |       |
|    |                                                              | 🕄 🚹 🚺 Shor  |                   | CPU 1517F-3 PN/DP     | interface: PROFINET basic services, transport                                                                                 |                      | <ul> <li>Selection</li> </ul>        |        |       |
|    |                                                              | Message     | Drives            | CPU 1518F-4 PN/DP ODK | protocol TCPIIP, Web server, routing; 3rd<br>interface: PROFIBUS DP master, constant bus<br>cycle time routing; frameare V1.9 |                      | Replace Replace all                  |        |       |
|    |                                                              | Project clc |                   | CPU 15117-1 PN        | - ,                                                                                                    |                      | ✓ Languages & resources              |        |       |
|    | ✓ Details view                                               | - Hojectin  |                   | CPU 1515T-2 PN        |                                                                                                    |                      | Editing language:                    |        |       |
|    |                                                              |             |                   | CPU 151761-3 PN/DP    |                                                                                                    |                      |                                      |        |       |
|    | Nama                                                         |             |                   |                       |                                                                                                    |                      |                                      |        |       |
|    | None                                                         |             | L                 |                       | l                                                                                                    |                      | Reference language:                  |        |       |
|    |                                                              |             | Open device view  |                       | OK Cancel                                                                                                    |                      |                                      |        |       |
|    |                                                              |             |                   |                       |                                                                                                    |                      |                                      |        |       |
|    |                                                              |             |                   |                       |                                                                                                    |                      |                                      |        |       |
|    |                                                              |             |                   |                       |                                                                                                    |                      |                                      |        |       |
|    |                                                              |             |                   |                       |                                                                                                    |                      |                                      |        |       |
|    | Portal view     Dverview                                     |             |                   |                       |                                                                                                    |                      | 🚔 🕑 Project HMI Diagnostics created. |        |       |
|    |                                                              |             |                   |                       |                                                                                                    |                      |                                      |        | _     |

- Double click "Add new device".
- Select "Controllers".
- Select the CPU that matches the CPU that you are using.
- Select the firmware that matches the firmware of the CPU that you are using.
- Check the box for "Open device view".
- Click on "OK".

| VA: | Siemens - C:\HMI Diagnostics\HMI Diagnostics\HMI Diagnostics |                                                                              |                                                                                                    | _ = ×                                   |
|-----|--------------------------------------------------------------|------------------------------------------------------------------------------|----------------------------------------------------------------------------------------------------|-----------------------------------------|
| Pr  | oject Edit View Insert Online Options Tools Window Help      |                                                                              |                                                                                                    | Totally Integrated Automation           |
|     | 🛉 💁 Save project 🚢 🐰 📵 🗟 🗙 🗠 ድ (ማ 🗄 🗄 🛄 🔟                    | 🖺 🐺 💋 Go online 🖉 Go offline  🏭 🖪 📳 🛠 🚍 🛄 <earch in="" project=""> 👫</earch> |                                                                                                    | PORTAL                                  |
|     | Project tree 🛛 🕮 🗸                                           | HMI Diagnostics  > PLC_1 [CPU 1516-3 PN/DP]                                  | _ <b>=</b> =×                                                                                                    | Hardware catalog 📰 🗈 🕨                  |
|     | Devices                                                      |                                                                              | 😴 Topology view 🔒 Network view 🛐 Device view                                                                                                    | Options                                 |
|     | B B                                                          | 👉 [PLC_1 [CPU 1516-3 PN/DP] 💌 🔡 📈 🔛 🔲 🍳 🛨 📑                                  | Device overview                                                                                                    |                                         |
|     |                                                              | ·                                                                            | and the second second s | × Catalon                               |
|     | ▼ 🔄 HM Diagnostics                                           |                                                                              | Tr Module Rack Slot Ladoress                                                                                                    | Geartha Aut at                          |
|     | Add new device                                               |                                                                              | ¥ PIC 1 0 1                                                                                                    |                                         |
|     | n Devices & networks                                         |                                                                              | PROFINETinterface 1 0 1 X1                                                                                                    | Filter Profile: All>                    |
|     | PLC_1 [CPU 1516-3 PN/DP]                                     | A CAR                                                                        | PROFINETINTERACE 2 0 1 X2                                                                                                    | Rack 🖷                                  |
|     | Device configuration                                         |                                                                              | DP interface 1 0 1 X3                                                                                                    | ▶ 🛄 PM                                  |
|     | Q Online & diagnostics                                       |                                                                              | 0 2                                                                                                    | ▶ <u>∎</u> PS <u></u>                   |
|     | Program blocks =                                             | 0 1 2 3 4 5 6 7 5                                                            | 0 3                                                                                                    | P CPU 9                                 |
|     | Technology objects                                           | Rail_0                                                                       | 0 4                                                                                                    | • III III III III III III III III III I |
|     | External source files                                        |                                                                              | 0 5                                                                                                    | ▶ III DQ                                |
|     | PLC tags                                                     | 8 16                                                                         | 0 6                                                                                                    |                                         |
|     | C PLC data types                                             |                                                                              | 0 7                                                                                                    | ▶ III AI                                |
|     | Watch and force tables                                       |                                                                              | 0 8                                                                                                    | ▶ III AQ                                |
|     | Online backups                                               |                                                                              | 0 9                                                                                                    | AllAQ                                   |
|     | 🕨 🔄 Traces                                                   |                                                                              | 0 10                                                                                                    | Communications modules                  |
|     | Device proxy data                                            |                                                                              | 0 11                                                                                                    | Figure Technology modules               |
|     | Program info                                                 |                                                                              | 0 12                                                                                                    | SIMATIC Drive Controller                |
|     | PLC supervisions & alarms                                    | ۲ <u>۱۵۵۶</u> ۲ <u>– ۵ (</u>                                                 |                                                                                                    | Interface modules                       |
|     | PLC alarm text lists                                         |                                                                              |                                                                                                    | iti                                     |
|     | Lim Local modules                                            | PLC_1 [CPU 1516-5 PN/DP]                                                     | Properties Info Diagnostics                                                                                                    | ar.                                     |
|     | Ungrouped devices                                            | General IO tags System constants Texts                                       |                                                                                                    | 8                                       |
|     | Security settings                                            | General                                                                      | A                                                                                                    |                                         |
|     | Cross-device functions                                       | ▼ PROFINET interface [X1] Ethernet addresses                                 |                                                                                                    | >                                       |
|     | Common data                                                  | General Interface networked with                                             |                                                                                                    |                                         |
|     | Courrentation settings                                       | Ethernet addresses                                                           |                                                                                                    | 3                                       |
|     | Languages & resources                                        | lime-of-day synchroniz Subnet: PN/IE_1                                       |                                                                                                    |                                         |
|     | ✓ Details view                                               | Operating mode add new subnet                                                |                                                                                                    |                                         |
|     |                                                              | Advanced options                                                             |                                                                                                    |                                         |
|     |                                                              | Web server access IP protocol                                                |                                                                                                    | ✓ Information                           |
|     | Mana                                                         | PROFINET interface [X2]                                                      |                                                                                                    |                                         |
|     | Henry                                                        | DP interface [X3]     O     Set IP address in the proje                      | ct                                                                                                    | Device:                                 |
|     |                                                              | Startup                                                                      |                                                                                                    | =                                       |
|     |                                                              | Cycle 192                                                                    | . 168 . 200 . 10                                                                                                    |                                         |
|     |                                                              | Communication load Subnet mask: 255                                          | . 255 . 255 . 0                                                                                                    |                                         |
|     |                                                              | System and clock memory                                                      |                                                                                                    |                                         |
|     |                                                              | System diagnostics     Router address: 0                                     | .0.0.0                                                                                                    |                                         |
|     |                                                              | Web server     VIP address is set directly a                                 | the device                                                                                                    |                                         |
|     |                                                              |                                                                              | v                                                                                                    | Article no.: 🗸                          |
|     | Portal view     Dverview     B PLC_1                         |                                                                              |                                                                                                    | 🖌 😴 Project HMI Diagnostics created.    |
|     |                                                              |                                                                              |                                                                                                    |                                         |
|     |                                                              |                                                                              |                                                                                                    |                                         |

- Select the CPU.
- Select the "Properties" tab.
- Select "Ethernet addresses".
- Click on "Add new subnet". You can use the default name or create your own name for the network.
- Set the IP address.

| Save project 🗃 🤻 📧 🗔 🗙 👘  | (** 1 G H E & ) | Go online get Go othine                                                                                                    |                          | earch in project>     |                     |               |            |                 |            |                                                                                                    | PUNI    |
|---------------------------|-----------------|----------------------------------------------------------------------------------------------------|--------------------------|-----------------------|---------------------|---------------|------------|-----------------|------------|----------------------------------------------------------------------------------------------------|---------|
| oject tree                | L A HM Diag     | nostics   PLC_1 [CPU 15                                                                                                    | 16-3 PN/DPJ              |                       |                     |               |            |                 | _ • • • ×  | Hardware catalog                                                                                                    | E 1     |
| Devices                   |                 |                                                                                                    |                          |                       | 6                   | Topology view | A Network  | view 🕅 De       | evice view | Options                                                                                                    |         |
| 8 -                       | 📄 🖻 🏕 (PLC,     | 1 [CPU 1516-3 PN/DP]                                                                                                    |                          |                       | De                  | vice overview |            |                 |            |                                                                                                    | 3       |
| 1 HM Diagnostics          | ~               |                                                                                                    |                          |                       | â 👔                 | Module        |            | Rack Slot       | laddress   | ✓ Catalog                                                                                                    | 100010  |
| Add new device            |                 |                                                                                                    |                          |                       |                     |               |            | 0 0             | -          | Gearchs                                                                                                    | 224   2 |
| A Devices & networks      |                 | ~                                                                                                    |                          |                       |                     | · PLC_1       |            | 0 1             |            | Filter Profile: <ni></ni>                                                                                                    |         |
| PLC 1 [CPU 1516-3 PN/DP]  |                 | A.C.                                                                                                    |                          |                       |                     | PROFINE       | intenace_1 | 0 1 11          |            | + In Rack                                                                                                    |         |
| Device configuration      |                 |                                                                                                    |                          | and the second second | 1000                | PROFINE       | intenace_2 | 0 1 1 2         | -          | + D PM                                                                                                    |         |
| Q Online & diagnostics    |                 |                                                                                                    |                          |                       |                     | UP inten      | sce_1      | 0 1 X3          |            | ▶ 📺 PS                                                                                                    |         |
| Program blocks            |                 | 0 1                                                                                                    | 2 3 4                    | 5 6 7                 | 12                  |               |            | 0 2             |            | + 📴 CPU                                                                                                    |         |
| Technology objects        |                 | Rail 0                                                                                                    |                          |                       |                     |               |            | 0 3             |            | F 📺 DI                                                                                                    |         |
| External source files     |                 | Contract of Contract of Contra | *                        |                       | 1                   |               |            | 0 4             |            | + DQ                                                                                                    |         |
| PLC tags                  |                 |                                                                                                    |                          | 1                     |                     |               |            | 0 5             |            | + DI/DQ                                                                                                    |         |
| PLC date types            |                 |                                                                                                    |                          | 5                     |                     |               |            | 0 6             |            | ► m A                                                                                                    |         |
| Watch and force tables    |                 |                                                                                                    |                          | 10                    |                     |               |            | 0 7             |            | + MAQ                                                                                                    |         |
| Online backups            |                 |                                                                                                    |                          | 15                    |                     |               |            | 0 8             |            | + MALAQ                                                                                                    |         |
| Traces                    |                 | B B                                                                                                    |                          |                       |                     |               |            | 0 9             |            | Communications modules                                                                                                    |         |
| Device providate          |                 |                                                                                                    |                          |                       |                     |               |            | 0 10            |            | Technology modules                                                                                                    |         |
| Program info              |                 |                                                                                                    |                          |                       |                     |               |            | 0 11            |            | SIMATIC Drive Controller                                                                                                    |         |
| PLC supervisions & alarms |                 |                                                                                                    |                          |                       | ~                   |               |            | 0 12            |            | Interface modules                                                                                                    |         |
| D PLC alarm taxt lists    | < m.            |                                                                                                    | > 100%                   | •                     | -, 🕄 🔇              |               | 8          |                 | >          | -                                                                                                    |         |
| I ocal modulas            | PLC 1 [Ci       |                                                                                                    |                          |                       |                     | Properties    | 71 Info    | Diagnostics     | 1.00       |                                                                                                    |         |
| Lingrouned devices        |                 |                                                                                                    |                          |                       |                     |               | Latino 1   | D and in a core |            | -                                                                                                    |         |
| RE Sarunity rations       | Genera          | I IO tags System                                                                                                    | n constants   Texts      |                       |                     |               |            |                 |            |                                                                                                    |         |
| Croce device functions    | General         | ^                                                                                                    | thomat addresses         |                       |                     |               |            |                 | 1          |                                                                                                    |         |
| Common data               | ✓ PROFINE       | Tinterlace [X1]                                                                                                    | unemer audiesses         |                       |                     |               |            |                 |            |                                                                                                    |         |
|                           | Gener           | rat                                                                                                    | Interface networked with |                       |                     |               |            |                 |            |                                                                                                    |         |
| Contraction seconds       | Ethen           | net addresses                                                                                                    |                          |                       |                     |               |            |                 |            |                                                                                                    |         |
| tanguages a resources     | Time            | of-day synchroniz                                                                                                    | Subr                     | et: PN/IE_1           |                     |               |            |                 | 1          |                                                                                                    |         |
| Details view              | Opera           | iting mode 📃                                                                                                    |                          | Add new sub-          |                     |               |            |                 |            |                                                                                                    |         |
|                           | Advar           | ced options                                                                                                    |                          |                       |                     |               |            |                 |            |                                                                                                    |         |
|                           | Web s           | erver access                                                                                                    | ID protocol              |                       |                     |               |            |                 |            | ✓ Information                                                                                                    |         |
|                           | PROFINE         | Tinterface [X2]                                                                                                    | ir piotocoi              |                       |                     |               |            |                 |            |                                                                                                    |         |
| ame                       | DP interfa      | sce [X3]                                                                                                    |                          | Set IP address in     | he project          |               |            |                 |            | Device:                                                                                                    |         |
|                           | Startup         |                                                                                                    |                          | 0                     |                     |               |            |                 |            |                                                                                                    |         |
|                           | Cycle           |                                                                                                    |                          | IP address            | 192 . 168 .         | 200 10        |            |                 |            |                                                                                                    |         |
|                           | Commun          | ication load                                                                                                    |                          | Subnet mask           | 255 . 255 .         | 255.0         |            |                 |            |                                                                                                    |         |
|                           | System a        | ind clock memory                                                                                                    |                          | Use router            |                     |               |            |                 |            |                                                                                                    |         |
|                           | System c        | liagnostics                                                                                                    |                          |                       |                     |               |            |                 |            |                                                                                                    |         |
|                           | Web serv        | er u                                                                                                    |                          | Router address        |                     |               |            |                 |            |                                                                                                    |         |
|                           |                 |                                                                                                    |                          | O IP address is sat   | lizectly at the dev | ice           |            |                 |            | a construction of the second second sec |         |

- Select the CPU if not already highlighted.
- Click on the download button in the toolbar.

| Vî | Siemens - C:\HMI Diagnostics\HMI Diagnostics\HMI Diagnostics |                                                                       |                                        | _ 🗆 X      |
|----|--------------------------------------------------------------|-----------------------------------------------------------------------|----------------------------------------|------------|
| Pr | oject Edit View Insert Online Options Tools Window Help      |                                                                       | Totally Integrated Automation          |            |
| E  | 🛉 🎦 🔚 Save project 🚢 🐰 🕮 🕼 🗙 🏷 ± (주 ± 🐁 🔃 🔝                  | 🛛 🐺 💋 Go online 🖉 Go offline 🍶 🖪 🖪 🗶 🔚 💷 escarch in projects 🖓        | POR                                    | AL         |
|    | Project tree                                                 | HMI Diagnostics → PLC_1 (CPU 1516-3 PN/DP) 🗗                          | 🗆 🗙 Hardware catalog 🛛 🗊 🛙             |            |
|    | Devices                                                      | P Topology view A Network view III Device viet                        | v Ontions                              | 63         |
|    | 90 m                                                         | Extended download to device                                           | - Change                               | ΞĨ         |
|    |                                                              | Device overvi                                                         | 3W                                     | 브레         |
|    | - Report                                                     | Computed access nodes of PLC_1                                        | ✓ Catalog                              |            |
|    | HNI Diagnostics                                              | Device Device type Slot Interface type Address Subnet                 | ∧ ≤earch>                              | <u>ي</u> ا |
|    | Devices & networks                                           | PL_1 CPUIDES PROF 1 X1 PROFES 102168 200 10 PRIE 1                    | -1 Filter Profile: <all></all>         | a 2        |
|    | PLC 1 [CPU 1516-3 PN/DP]                                     | CUISIGNUP 1X2 PNIE 192104.01 PNIE                                     |                                        | <u> </u>   |
|    | Device configuration                                         |                                                                       |                                        |            |
|    | V. Online & diagnostics                                      |                                                                       | 2 = 🕨 🌆 PS                             | 8          |
|    | Program blocks                                               |                                                                       | ► (m) CPU                              | 0          |
|    | Technology objects                                           | Type of the PGIPC interface:                                          | • 🛅 DI                                 | lin        |
|    | External source files                                        | PGIPC interface: 📔 Intel(R) PRO/1000 MT Network Connection <2> 💌 🔊 💁  | • 🛄 DQ                                 | ete        |
|    | 🕨 🌄 PLC tags                                                 | Connection to interface/subnet: PN/IE_1                               | DIDQ                                   | 001        |
|    | Eg PLC data types                                            | 1st galaxies                                                          | ▶                                      |            |
|    | Game Watch and force tables                                  | ingramb).                                                             | ▶ La AQ                                |            |
|    | Online backups                                               |                                                                       | ► L <u>III</u> AliAQ                   | - E        |
|    | Traces                                                       | Select target device: Show all compatible devices 💌                   | Communications modules                 | ask        |
|    | Device proxy data                                            | Device Device type Interface type Address Terget device               | Im rechnology modules                  | ~ °        |
|    | 22 Program into                                              | plc_1.profinet interface 57-1500 PNIE 192.168.200.10 -                | bit interface modules                  |            |
|    | En PLC supervisions & alarms                                 | - PNIE Access address -                                               |                                        |            |
|    | PLC alarm text lists                                         |                                                                       |                                        | bra        |
|    | Distributed I/O                                              |                                                                       |                                        | Tie        |
|    | Unarouned devices                                            |                                                                       |                                        | ~ ~        |
|    | Security settings                                            |                                                                       | _                                      |            |
|    | Cross-device functions                                       |                                                                       | ~                                      | Ad         |
|    | Common data                                                  | Assign IP address Start search                                        | <u></u>                                | 2          |
|    | Documentation settings                                       | PLC_1 [C agnostics the BOIDC requirer an additional IB address in the |                                        | su         |
|    | Y Details view                                               | General Onlines same subnet as the device.                            |                                        |            |
|    |                                                              | General Specific IP address is required.                              | A                                      |            |
|    |                                                              | PROFILE Sch Do you want to add the in address?                        |                                        |            |
|    |                                                              | Gene 27 Ref                                                           | ✓ Information                          |            |
|    | Name                                                         | Ether Sca                                                             | Device:                                | _          |
|    |                                                              | Time-                                                                 |                                        |            |
|    |                                                              | Oper Load <u>Cancel</u>                                               |                                        |            |
|    |                                                              | > Adva                                                                |                                        |            |
|    |                                                              | Web server access IP protocol                                         |                                        |            |
|    |                                                              | PROFINET interface [X2]                                               |                                        |            |
|    |                                                              | DP interface [X3]     Set IP address in the project                   |                                        |            |
|    |                                                              | Paddress: 102 169 200 10                                              | Article no.:                           | ~          |
|    | Portal view                                                  |                                                                       | The project HMI Diagnostics was saved  |            |
|    |                                                              |                                                                       | The project time biagnostics was saved |            |
|    |                                                              |                                                                       |                                        |            |

- Select PN/IE for "Type of PG/PC interface". Select the appropriate interface for your lapt op for "PG/PC interface". Select the subnet name that was created for the CPU for "Connection to interface/subnet".
- Click on "Start search".
- Once the CPU has been found, select it.
- Click on "Load".
- If your laptop is NOT on the same subnet as the CPU, the software will prompt you to create an IP address on the CPU subnet.
- Complete any additional prompts to complete the download.

| ٧î | Siemens - C:\HMI Diagnostics\HMI Diagnostics\HMI Diagnostics                                                                                                    |                                                                  |                                                  |                                       | _ 0 X    |
|----|----------------------------------------------------------------------------------------------------|------------------------------------------------------------------|--------------------------------------------------|---------------------------------------|----------|
| Pr | oject Edit View Insert Online Options Tools Window Hel                                                                                                    | P                                                                |                                                  | Totally Integrated Automat            | tion     |
| E  | ት 🔁 🔚 Save project 📑 🐰 🗐 🕞 🗙 🏷 ± ርቶ ± 🛅 🛄 🗓                                                                                                    | 📱 📮 🖉 Go online 🖉 Go offline 🛔 🖪 🖪 🧏 🚽 🔲 🏼 🔄 earch in project> 🐐 |                                                  | PO                                    | ORTAL    |
|    | Project tree 🛛 🖾 📢                                                                                                    | HMI Diagnostics 🕨 Devices & networks                             | _ # # ×                                          | Hardware catalog                      |          |
|    | Devices                                                                                                    |                                                                  | 🖉 Topology view 🛛 🛔 Network view 🛛 🛐 Device view | Options                               |          |
|    | 1 I I I I I I I I I I I I I I I I I I I                                                                                                    | 💦 Network 🔢 Connections 🔣 HM connection 💌 🐷 🖫 🔛 💷 🔍 🛎            | Network overvit ( 4 )                            | -                                     | H        |
|    |                                                                                                    |                                                                  |                                                  | ✓ Catalog                             | dwa      |
| ų, | HMI Diagnostics                                                                                                    |                                                                  | = \$71500/ET200                                  | Search>                               |          |
| E. | Add new device                                                                                                    |                                                                  | PLC_1                                            | C Char Profile Letth                  |          |
|    | Devices & networks                                                                                                    | CPU 1516-3 PN/                                                   |                                                  | Priter Prome: QAIS                    |          |
|    | <ul> <li>[]] PLC_1 [CPU 1516-3 PN/DP]</li> </ul>                                                                                                    |                                                                  |                                                  | Controllers                           | <u> </u> |
|    | Device configuration                                                                                                    |                                                                  |                                                  |                                       |          |
|    | Online & diagnostics                                                                                                    |                                                                  |                                                  | Driver & starters                     |          |
|    | Tachaelesuchiette                                                                                                    | DNAE 1                                                           |                                                  | Network components                    | nii i    |
|    | Fictoreal assure files                                                                                                    | runc_1                                                           |                                                  | Detecting & Monitoring                | 8        |
|    | P BIC tear                                                                                                    |                                                                  |                                                  | Distributed I/O                       | to       |
|    | PIC data types                                                                                                    |                                                                  |                                                  | - IT 2005P                            | 5        |
|    | Watch and force tables                                                                                                    |                                                                  |                                                  | <ul> <li>Interface modules</li> </ul> |          |
|    | Online backups                                                                                                    |                                                                  |                                                  | PROFINET                              | - 🕞      |
|    | Fraces                                                                                                    |                                                                  |                                                  | IM 155-6 PN BA                        | Tes l    |
|    | Device proxy data                                                                                                    |                                                                  |                                                  | - DATES & PALST                       | li s     |
|    | Program info                                                                                                    |                                                                  | v                                                | 6ES7 155-6AU00-0BN0                   |          |
|    | FLC supervisions & alarms                                                                                                    | <                                                                | > 100% 💌 🕂 🖓 🕂 😢 🔇 💷 🔰                           | 6ES7 155-6AU01-0BN0                   |          |
|    | PLC alarm text lists                                                                                                    |                                                                  | 🔍 Properties 🚺 Info 🚯 🖏 Diagnostics 👘 💷          | M 155-6 PN ST SIPLUS                  | - F      |
|    | Local modules                                                                                                    | General (D) Cross references Compile                             |                                                  | IM 155-6 PN HF                        | 3        |
|    | Distributed I/O                                                                                                    | Comple                                                           |                                                  | IM 155-6 PN HF SIPLUS                 | 8        |
|    | Generation of the second second | Show all messages                                                |                                                  | M 155-6 PN HS                         |          |
|    | Security settings                                                                                                    |                                                                  |                                                  | PROFIBUS                              | >        |
|    | Gross-device functions                                                                                                    | I Path Description                                               | Go to 7 Errors Warnings Time                     | Communications modules                | 4        |
|    | Common data                                                                                                    |                                                                  |                                                  |                                       | ti l     |
|    | C Documentation settings                                                                                                    |                                                                  |                                                  | ET 2005                               |          |
|    | Details view                                                                                                    |                                                                  |                                                  | ET 200M                               |          |
|    |                                                                                                    |                                                                  |                                                  | ET 200iSP                             | ~        |
|    |                                                                                                    |                                                                  |                                                  | ✓ Information                         |          |
|    | Name                                                                                                    |                                                                  |                                                  | Device:                               | ^        |
|    |                                                                                                    |                                                                  |                                                  | bene.                                 |          |
|    |                                                                                                    |                                                                  |                                                  |                                       |          |
|    |                                                                                                    |                                                                  |                                                  | в                                     |          |
|    |                                                                                                    |                                                                  |                                                  | 100                                   |          |
|    |                                                                                                    |                                                                  |                                                  | NUTEE & DU CT                         |          |
|    |                                                                                                    |                                                                  |                                                  | IM 1350 PH 31                         |          |
|    |                                                                                                    |                                                                  |                                                  | Article no : 6ES7 155-6AU00-0BN0      |          |
|    | Portal view     Devices & ne                                                                                                    |                                                                  |                                                  | Project HMI Diagnostics opened        |          |
|    |                                                                                                    |                                                                  |                                                  | Troject nin olignosites opened.       |          |
|    |                                                                                                    |                                                                  |                                                  |                                       |          |

- Select the "Network view" tab.
- **Double-c**lick on the appropriate ET200SP module from the catalog.

| 74 Siemens - C:\HMI Diagnostics\HMI Diagnostics\HMI Diagnostics |                                                                      |                              | _ = ×                           |
|-----------------------------------------------------------------|----------------------------------------------------------------------|------------------------------|---------------------------------|
| Project Edit View Insert Online Options Tools Window He         | P                                                                    |                              | Totally Integrated Automation   |
| 📑 📑 🔚 Save project 📇 🐰 🗐 🗊 🗙 崎 🛨 (주 🗄 🔃 🗊                       | 🖳 📮 💋 Go online 🖉 Go offline 🍶 🖪 🖪 🛠 🖃 📗 <rp>Search in projects</rp> |                              | PORTAL                          |
| Project tree                                                    | HMI Diagnostics + Ungrouped devices + IO device_1 [IM 155-6 PN ST]   | _ # = ×                      | Hardware catalog 📰 🗈 🕨          |
| Devices                                                         |                                                                      | Topology view A Network view | Options                         |
| 89 m =>                                                         | At ID device 1 IM 1556 PM STI V III III III III III III III III III  |                              | -<br>                           |
| ¥                                                               |                                                                      |                              |                                 |
| The Hild Disaporties                                            |                                                                      | Y Module                     | ✓ Catalog                       |
| Add new device                                                  |                                                                      | =                            | <search> M4 M1 g</search>       |
| Devices & networks                                              | 300 0 1 2 3 4 5 6 14 22 35                                           | VIO devic                    | 🖌 Filter Profile: <all></all>   |
| PLC_1 [CPU 1516-3 PN/DP]                                        | Rack_0                                                               | • PROP =                     | ET 200SP CPU                    |
| Device configuration                                            |                                                                      |                              | Bus Adapter HA                  |
| Online & diagnostics                                            |                                                                      |                              | BusAdapter                      |
| Program blocks                                                  | 7 15 23                                                              | *                            | Interface modules               |
| Technology objects                                              | are provide<br>Control<br>Strate P                                   | 7                            |                                 |
| External source files                                           |                                                                      | -                            |                                 |
| PLC togs                                                        | 14 22 33                                                             |                              | ► T AQ                          |
| Watch and force tables                                          |                                                                      |                              | Communications modules          |
| Online backups                                                  |                                                                      |                              | Station extension               |
| Traces                                                          |                                                                      |                              | ▶ 🛄 PM 🚽                        |
| Device proxy data                                               |                                                                      |                              | ▶ 📺 PS 😽                        |
| Program info                                                    |                                                                      | v v                          | Technology modules              |
| PLC supervisions & alarms                                       | K III > 100                                                          | ) <sup>2</sup>               | Motor starter                   |
| PLC alarm text lists                                            | IO device_1 [IM 155-6 PN ST]                                         | Properties                   | > Special                       |
| Local modules                                                   | Conexel 10 tage Sustem constants Texts                               |                              | Server modules                  |
| Distributed I/O                                                 | General To tags System constants Texts                               |                              | R LEI 200AL                     |
| HMI_1 [IP/00 comfort]                                           | General     Colemet addresses                                        | ^^                           |                                 |
| Security settings                                               | Interface networked with                                             |                              | 2                               |
| Cross-device functions                                          | P module parameters                                                  |                              | d-i                             |
| Common data                                                     | Subnet: PN/E_1                                                       | •                            | 3                               |
| ✓ Details view                                                  | Add new subnet                                                       |                              |                                 |
|                                                                 |                                                                      |                              |                                 |
|                                                                 | IP protocol                                                          |                              |                                 |
|                                                                 | 18 utility 1 (20, 100, 21)                                           |                              | <ul> <li>Information</li> </ul> |
| Name                                                            | , 192 . 168 . 200 . 21                                               |                              | Device:                         |
|                                                                 | Subnet mask: 255 . 255 . 255 . 0                                     |                              | =                               |
|                                                                 | Synchronize router settings with IC                                  | ) controller                 |                                 |
|                                                                 | Use router                                                           |                              |                                 |
|                                                                 | Router address: 0 . 0 . 0 . 0                                        |                              |                                 |
|                                                                 |                                                                      |                              |                                 |
|                                                                 | PROFINET                                                             |                              |                                 |
|                                                                 |                                                                      | ×                            | Arucie no.:                     |
| Portal view                                                     |                                                                      |                              | Project HMI Diagnostics opened. |
|                                                                 |                                                                      |                              |                                 |

- Select the "Device view" tab.
- In the pull-down, select the IO device that was just created.
- Select the "Properties" tab.
- Select "PROFINET interface [X1]
- Select the subnet created earlier.
- Set the IP address.

| M Siemens - C:\HMI Diagnostics\HMI Diagnostics\HMI Diagnostics |                                                                                                    | × ۵ _                                    |
|----------------------------------------------------------------|----------------------------------------------------------------------------------------------------|------------------------------------------|
| Project Edit View Insert Online Options Tools Window He        | P                                                                                                    | Totally Integrated Automation            |
| 🕒 🕒 Save project 📓 🐰 🚈 🗐 🗙 🍤 🕯 (# ± 🐇 🗓 🗊                      | 🚆 🕼 🍠 Go online 🚀 Go offline 🎄 🖪 🕼 🛪 🖃 📖 <eerch in="" projects="" th="" 🙀<=""><th>PORTAL</th></eerch> | PORTAL                                   |
| Project tree 🛛 🗍 📢                                             | HMI Diagnostics → Ungrouped devices → IO device_1 [IM 155-6 PN ST]                                    | ■ X Hardware catalog                     |
| Devices                                                        | 🖉 Topology view 🛛 📩 Network view 🚺 Device vie                                                         | w Options                                |
| 8                                                              | 👉 10 device_1 [M 155-6 PN ST] 💌 🔤 🗭 🔛 📔 🔍 🛎                                                           | ¥                                        |
| 2                                                              |                                                                                                    | ✓ Catalog                                |
| 🗄 🔻 🚹 HMI Diagnostics 📃 🔺                                      |                                                                                                    | A Searcha Aut ant                        |
| Add new device                                                 | 300 0 1 2 3 4 5 6 1 2 1 1 • · · · Odevi                                                               |                                          |
| Devices & networks                                             | Back 0 PRO                                                                                            | F- Priter Profile: 2405                  |
| • []] PLC_1 [CPU 1516-3 PN/DP]                                 |                                                                                                    | E Pur édenter Mé                         |
| E Device configuration                                         |                                                                                                    | P Busådapter                             |
| Contine & diagnostics                                          |                                                                                                    | Interface modules                        |
| Technology objects                                             |                                                                                                    | • DI                                     |
| External source files                                          |                                                                                                    | • m DQ                                   |
| PLC tags                                                       |                                                                                                    | • m AI 10                                |
| PLC data types                                                 | 14 22 31                                                                                              | • 📺 AQ                                   |
| Watch and force tables                                         |                                                                                                    | Communications modules                   |
| Online backups                                                 |                                                                                                    | Station extension                        |
| 🕨 🚰 Traces                                                     |                                                                                                    | • 🛅 PM 🤤                                 |
| Device proxy data                                              |                                                                                                    | ▶ <u>m</u> PS 5                          |
| 18 Program info                                                | ×                                                                                                    | Figure Technology modules                |
| PLC supervisions & alarms                                      | K III > 100% T                                                                                        | > Motor starter                          |
| PLC alarm text lists                                           | ID device_1 [IM 155-6 PN ST] Q Properties 14 Info Q & Diagnostics                                     | Special F                                |
| Local modules                                                  |                                                                                                    | Server modules                           |
| Im Distributed I/O                                             | General To tags System constants Texts                                                                | • U ET 200AL                             |
| HML_1 [TP700 Comfort]                                          | General     Subnet mask: 255 . 255 . 0                                                                | <u>^</u>                                 |
| Ingrouped devices                                              | [ROJANA ritterfasce [83]     [9] Synchronize router settings with IO controller                       | >                                        |
| Security settings                                              | Module parameters     Use router                                                                      | 8                                        |
| Cross-device functions                                         | To the address of a grant of a                                                                        | la la la la la la la la la la la la la l |
| Gar Common data                                                |                                                                                                    |                                          |
| ✓ Details view                                                 | PROFINET                                                                                              |                                          |
|                                                                |                                                                                                    |                                          |
|                                                                | Generate PROFINET device name automatically                                                           | ✓ Information                            |
| Name                                                           | PROFINET device name     ET200SP-1                                                                    | Device:                                  |
|                                                                | Converted name: et200sp-1                                                                             |                                          |
|                                                                | Device number: 1                                                                                      |                                          |
|                                                                |                                                                                                    |                                          |
|                                                                | Advanced options                                                                                      | -                                        |
|                                                                | <ul> <li>Interface options;</li> </ul>                                                                |                                          |
|                                                                | <ul> <li>Internace opports</li> </ul>                                                                 | v Atticle no :                           |
| A Destalation Transmission 4 10 design 1                       |                                                                                                    | N NUMBER OF STREET                       |
| Carlowerview 10 device_1                                       |                                                                                                    | Project HMI Diagnostics opened.          |
|                                                                |                                                                                                    |                                          |

 Scroll down to the "PROFINET" section and un-check "Generate PROFINET device name automatically". Type new "PROFINET device name". Please note that a Profinet device name is not case-sensitive, can contain letters, numbers, or dashes. The name cannot contain spaces, special characters, or underscores.

| ject Edit View Insert Online Options Tools | Window Help<br>1 1 🗄 🔃 🔛 🔛 🙀 🌽 Go online 🖉 Go o | filine 🌆 🖪 🕼 🗶 🖃 🛄 🤇earch in projects 🐐      |                                           | Totally Integrated               | Automation<br>PORTA |
|--------------------------------------------|-------------------------------------------------|----------------------------------------------|-------------------------------------------|----------------------------------|---------------------|
|                                            | II 🔨 HMI Diagnostics 🕨 Ungre                    | suped devices > IO device_1 [IM 155-6 PN ST] |                                           | ■ ■ X Hardware catalog           | C D )               |
| Devices                                    |                                                 |                                              | 🚰 Topology view 🔒 Network view 📑 Device v | view Options                     |                     |
| 19                                         | 10 device 1 (IM 155-6 Pt                        | IST                                          | Device over                               | rview                            | -                   |
|                                            |                                                 |                                              |                                           | u Catalan                        |                     |
| In HM Diagnostics                          | ~                                               | A                                            | - W Module                                | ✓ catalog                        | 10.00               |
| Add new device                             |                                                 | 55                                           | =                                         | A Gearch>                        | Tere Level          |
| Levices & networks                         |                                                 | site -                                       | - 10 6                                    | Fvic Filter Profile: <all></all> | · 💓                 |
| PLC_1 [CPU 1516-3 PN/DP]                   |                                                 | o <sup>se</sup> of                           | 011                                       | 6/2 FT 2005P CPU                 | ^                   |
| Device configuration                       |                                                 | Internal Instant States                      |                                           | BusAdapter HA                    |                     |
| 😼 Online & diagnostics                     |                                                 |                                              |                                           | BusAdapter                       |                     |
| Program blocks                             | = 30                                            | 0 1 2 3 4 5 6 14 22                          | 1                                         | Interface modules                |                     |
| Technology objects                         | Back 0                                          |                                              |                                           |                                  |                     |
| External source files                      | incore of                                       |                                              |                                           | DI 8x24VDC 8A                    |                     |
| PLC tags                                   |                                                 |                                              | · · · · · · · · · · · · · · · · · · ·     | DI 8x24VDC ST                    |                     |
| PLC data types                             |                                                 |                                              |                                           | DI 8x24VDC HF                    |                     |
| Watch and force tables                     |                                                 | 7 15 23                                      |                                           | DI 8x24VDC HS                    |                     |
| Online backups                             |                                                 |                                              |                                           | TI DI 16x24VDC ST                |                     |
| Traces                                     |                                                 |                                              |                                           |                                  |                     |
| Device proxy data                          |                                                 |                                              |                                           | 6ES7 131-68H01-08A0              |                     |
| Program info                               |                                                 |                                              |                                           | DI 8x24VDC SRC BA                |                     |
| PLC supervisions & alarms                  |                                                 | 88                                           |                                           | DI 8x24VAC/48VUC BA              |                     |
| PLC alarm text lists                       |                                                 |                                              |                                           | DI 4x120_230VAC ST               |                     |
| Local modules                              |                                                 | ja ja ja ja ja ja ja ja ja ja ja ja ja j     |                                           | DI SXNAMUR HF                    |                     |
| Distributed NO                             |                                                 |                                              |                                           | F-DI 8x24VDC HF                  |                     |
| Gas Ungrouped devices                      |                                                 |                                              |                                           | PQ                               |                     |
| Security settings                          |                                                 |                                              | ×                                         |                                  |                     |
| Cross-device functions                     | < 11                                            |                                              | > 100% 💌 🕂 🖓 📩 🔇 🗉                        | > • • • •                        |                     |
| Common data                                | DI 16x24VDC ST 1 IDI 16                         | 24VDC ST1                                    | Properties 1 Info 2 Diagnostics           | Communications modules           |                     |
| Cocumentation settings                     | ×                                               |                                              | Trans 12 and 12 and 12                    | Station extension                |                     |
| ✓ Details view                             | General IO tags                                 | System constants lexts                       |                                           |                                  |                     |
|                                            | <ul> <li>General</li> </ul>                     | General                                      |                                           | Tachnology modular               | ~                   |
|                                            | Potential group                                 | General                                      |                                           |                                  |                     |
| 140000                                     | Module parameters                               | Project information                          |                                           |                                  |                     |
| Name                                       | Input 0 - 15                                    |                                              |                                           | Device:                          | 1                   |
|                                            |                                                 | •                                            |                                           |                                  |                     |
|                                            |                                                 | Name: DI 16x24VDC ST_1                       |                                           |                                  |                     |
|                                            |                                                 | Author: hwong                                |                                           |                                  |                     |
|                                            |                                                 | Comment:                                     |                                           | N                                |                     |
|                                            |                                                 |                                              |                                           | DI 16x24VDC ST                   |                     |
|                                            |                                                 |                                              |                                           |                                  |                     |
|                                            |                                                 |                                              |                                           | Article no.: 6ES7 131-68H00-08A0 | C                   |

• Either double-click or click-and-drag the appropriate I/O modules to populate the rack.

| Project tait View Instet Online Options Tools Window Heip       Image: Control options Tools Window Heip       Image: Control options Tools Window He                                                                                                    | PORTAL            |
|----------------------------------------------------------------------------------------------------|-------------------|
| Project tree Project tree Proje | Hardware o        |
|                                                                                                    | Hardware o        |
| Image: Connections     Image: Connections     Image: Connections     Image: Connections     Image: Connections       Image: Connections     Image: Connections     Image: Connections     Image: Connections     Image: Connections       Image: Connections     Image: Connections     Image: Connections     Image: Connections     Image: Connections       Image: Connections     Image: Connections     Image: Connections     Image: Connections     Image: Connections       Image: Connections     Image: Connections     Image: Connections     Image: Connections     Image: Connections       Image: Connections     Image: Connections     Image: Connections     Image: Connections     Image: Connections       Image: Connections     Image: Connections     Image: Connections     Image: Connections     Image: Connections       Image: Connections     Image: Connections     Image: Connections     Image: Connections     Image: Connections       Image: Connections     Image: Connections     Image: Connections     Image: Connections     Image: Connections       Image: Connections     Image: Connections     Image: Connections     Image: Connections     Image: Connections       Image: Connections     Image: Connections     Image: Connections     Image: Connections     Image: Connections       Image: Connections     Image: Connections     Image: Connections     Image: C                                                                                                    | Hardware o        |
| W Device     Catalog     Section device     Section device     Section device                                                                                                    | tes tes           |
| M Adaponsita                                                                                                    | 5 tes 4es         |
| Add new device                                                                                                    |                   |
| PLC_1     PC_1     PC_1     PC_1     PC_1     PC_1                                                                                                    |                   |
| V ET2005P statio V ET2005P statio V ET20                                                                                                    | 20 P              |
| Not assigned to assigned to as |                   |
| X Online & disposition     RC_LTROFINETInerker_1                                                                                                    | 10                |
| Program blocks     Program blocks                                                                                                    | 0                 |
| Technology objects                                                                                                    | nlie              |
| Ging External source files                                                                                                    | 0                 |
| → a FLC tags                                                                                                    | 00                |
| PLC data types                                                                                                    | or .              |
| Watch and force tables                                                                                                    | -                 |
| ► 🙀 Online backups 👻                                                                                                    | ¥ 1               |
| > 🙀 M1556 PN BA                                                                                                    | 3                 |
| Im In 155 6 PN ST                                                                                                    | 8                 |
| 2 Program info                                                                                                    | 10                |
| P.C. supervisions & alarms                                                                                                    | 10 U              |
| h fLC elerm text lists                                                                                                    | ibr               |
| Local modules                                                                                                    | ari               |
| General IO tags System constants Texts                                                                                                    |                   |
| > 25 Security settings                                                                                                    | the second second |
| Ad Cross-device functions     General     General                                                                                                    | >                 |
| > 12 Unassigned devices                                                                                                    | 4                 |
| Name: ET2005P station_1                                                                                                    | su                |
| Author hunne                                                                                                    |                   |
| Details view                                                                                                    |                   |
| Comment:                                                                                                    | ~                 |
| <ul> <li>Information</li> </ul>                                                                                                    |                   |
| Name V Device                                                                                                    | ^                 |
|                                                                                                    |                   |
|                                                                                                    | 1 E               |
|                                                                                                    |                   |
|                                                                                                    |                   |
| 81155 48177                                                                                                    |                   |
| 101000101                                                                                                    |                   |
|                                                                                                    |                   |
| Anderno. (1937-153-9A000-040)                                                                                                    |                   |
| Contract View Contraction Contraction Cont | Ri                |

- Select the "Network view" tab.
- Click on the "Not assigned" hyperlink and select the PLC IO Controller.

| nject Edit View Insert Online Options T                                                                                                    | ools Window Help<br>t (24 ± 🚻 🔃 🖬 🔛 🕼 💋 Go online 🖉 Go offine 🛔                                                                                                    | a 📑 📑 🗶 🖃 🕕 (Search in projects) 💡   | 'n                                    |                 | Totally Integrated Au               | utomation<br>PORTA |
|----------------------------------------------------------------------------------------------------|----------------------------------------------------------------------------------------------------|--------------------------------------|---------------------------------------|-----------------|-------------------------------------|--------------------|
| Project tree                                                                                                    | 🛛 🚺 HM Diagnostics 🕨 Ungrouped de                                                                                                    | vices > IO device_1 [IM 155-6 PN ST] |                                       |                 | Hardware catalog                    |                    |
| Devices                                                                                                    |                                                                                                    |                                      | Topology view                         | Device view     | Options                             |                    |
| 90                                                                                                    | The second second secon |                                      | 1                                     |                 |                                     | -                  |
|                                                                                                    | a a lo device 1 live 133 device 1                                                                                                    |                                      | -                                     | Device overview |                                     |                    |
| · Julia Disconstine                                                                                                    |                                                                                                    |                                      | -                                     | Module          | ✓ Catalog                           |                    |
| Add new device                                                                                                    |                                                                                                    | N 03' 1                              |                                       | 1               | Search>                             | anal anal          |
| Devices & networks                                                                                                    |                                                                                                    | A DE NOC ANE                         |                                       | ▼ 10 devic      | Filter Profile: <all></all>         | - 0                |
| T III PLC 1 [CPU 1516-3 PN/DP]                                                                                                    |                                                                                                    | stav sol atmo                        |                                       | PROF            | 6ES7 131-68H01-08A0                 | -                  |
| Device configuration                                                                                                    | 69                                                                                                    | o o an                               |                                       | DI 16x2         | DI 8x24VDC SRC BA                   |                    |
| Q Online & diagnostics                                                                                                    | · · · · · · · · · · · · · · · · · · ·                                                                                                    |                                      |                                       | DQ 16x          | DI 8x24VAC/48VUC BA                 |                    |
| Program blocks                                                                                                    | -                                                                                                    |                                      | *                                     | Server m        | DI 4x120.230VAC ST                  |                    |
| Technology objects                                                                                                    | 300 0                                                                                                    | 0 1 2 3 4 5 6 1 22                   | . 33                                  |                 | DI 8xNAMUR HF                       |                    |
| External source files                                                                                                    | Back 0                                                                                                    | Statement Lange Lange and            |                                       |                 | <ul> <li>F-DI 8x24VDC HF</li> </ul> |                    |
| PLC tags                                                                                                    |                                                                                                    |                                      |                                       | 1               | - 🚰 DQ                              |                    |
| Co PLC data types                                                                                                    |                                                                                                    |                                      |                                       | 200             | DQ 4x24VDC/2A ST                    |                    |
| Watch and force tables                                                                                                    |                                                                                                    |                                      | 24                                    |                 | DQ 4x24VDC/2A HF                    |                    |
| Online backups                                                                                                    |                                                                                                    | Change device                        | 23                                    |                 | DQ 4x24VDC/2A HS                    |                    |
| Traces                                                                                                    |                                                                                                    | Start device tool                    |                                       |                 | DQ 8x24VDC/0.5A BA                  |                    |
| Device proxy data                                                                                                    |                                                                                                    | V Cut Citlex                         |                                       |                 | DQ 8x24VDC/0.5A ST                  |                    |
| Program info                                                                                                    |                                                                                                    | Tel Copy CtrleC 12                   | 33                                    |                 | DQ 8x24VDCI0.5A HF                  |                    |
| PLC supervisions & alarms                                                                                                    |                                                                                                    | Paste Ctrl+V                         |                                       |                 | DQ 8x24VDCI0.5A SNK BA              |                    |
| PLC alarm text lists                                                                                                    |                                                                                                    | M Delete                             |                                       |                 | DQ 16x24VDCI0.5A BA                 |                    |
| Local modules                                                                                                    |                                                                                                    | X Delete Del                         |                                       |                 | 6ES7 132-6BH00-0AA0                 |                    |
| Distributed I/O                                                                                                    |                                                                                                    | 📕 🧬 Go to topology view              |                                       |                 | DQ 16x24VDC/0.5A ST                 |                    |
| Generation of the second second |                                                                                                    | do to network view                   |                                       |                 | DQ 4x24230VAC/2A ST                 |                    |
| Security settings                                                                                                    |                                                                                                    | Compile •                            | N N N N N N N N N N N N N N N N N N N |                 | DQ 4x24230VAC/2A HF                 |                    |
| Cross-device functions                                                                                                    | < 11                                                                                                    | Download to device                   | > 100%                                | K III >         | RQ 4x24VUCI2A CO ST                 |                    |
| Common data                                                                                                    |                                                                                                    | 💋 Go online 🛛 🖉 Ctrl+K               | O Properties 11 Info                  | annostics       | RQ 4x120VDC/230VAC/SA NO ST         |                    |
| Cocumentation settings                                                                                                    | ×                                                                                                    | Go offine Ctrl+M                     | Transa Later                          | -growther [     | RU 4X120VDC/230VACSA NO MAS         | 51                 |
| ✓ Details view                                                                                                    | General Cross-references                                                                                                    | & Online & diagnosues Celieb         |                                       |                 | FRQ 1224.48VD024.230VA05A           | e                  |
|                                                                                                    | 🕄 🔥 🚺 Show all messages                                                                                                    | e Assign device name                 |                                       |                 |                                     | ~                  |
|                                                                                                    |                                                                                                    | Receive alarms                       |                                       |                 | × Information                       |                    |
| 1                                                                                                    | I Message                                                                                                    | Update and display forced operands   | Go to ? Date Time                     |                 |                                     | 6                  |
| Name                                                                                                    | Start downloading to device.                                                                                                    |                                      | 4/14/2020 10:35:57 AM                 |                 | Device:                             | 1                  |
|                                                                                                    | PLC_1                                                                                                    | Correctedences Shift Ett             | 4/14/2020 10:35:57 AM                 |                 |                                     |                    |
|                                                                                                    | <ul> <li>Hardware configuration</li> </ul>                                                                                                    | & closs deletere monation similar in | 4/14/2020 10:35:59 AM                 |                 |                                     |                    |
|                                                                                                    | PLC_1 stopped.                                                                                                    | Show catalog Ctrl+Shift+C            | 4/14/2020 10:36:01 AM                 |                 |                                     |                    |
|                                                                                                    | Hardware configuratio                                                                                                    | in 🕞 Export module labeling strips   | 4/14/2020 10:36:05 AM                 |                 |                                     |                    |
|                                                                                                    | PLC_1 started.                                                                                                    | G Properties Alt+Enter               | 4/14/2020 10:36:08 AM                 | 1               | DQ 16x24VDCI0.5A BA                 |                    |
|                                                                                                    | Loading completed (errors: 0; w                                                                                                    | allungs. vy.                         | 4/14/2020 10:36:09 AM                 |                 |                                     |                    |
|                                                                                                    | The project HMI Diagnostics was                                                                                                    | saved successfully.                  | 4/14/2020 10:41:17 AM                 | ~               | Article no.: 6ES7 132-68H00-0AA0    |                    |
|                                                                                                    | 10 dayles 1                                                                                                    |                                      |                                       |                 |                                     |                    |

- Select the "Device view" tab.
- Select the IO device from the pull-down menu.
- Right-click on the bus module and click on "Assign device name".

| ssign PROFINET device                | e name.                     |                     |              |                |                       | ×                 |
|--------------------------------------|-----------------------------|---------------------|--------------|----------------|-----------------------|-------------------|
|                                      |                             | Configured PRO      | FINET dev    | /ice           |                       |                   |
|                                      |                             | PROFINET devic      | e name:      | et200sp-1      |                       | •                 |
|                                      |                             | Dev                 | vice type:   | IM 155-6 PN ST | г                     |                   |
|                                      |                             | Online access       |              |                |                       |                   |
|                                      |                             | Type of the PG/PC i | nterface:    | PN/IE          |                       |                   |
|                                      |                             | PG/PC i             | nterface:    | Intel(R) PRO   | /1000 MT Network Conn | nection <2> 💌 🖤 🖳 |
|                                      |                             | Device filter       |              |                |                       |                   |
|                                      |                             | Only show           | devices of t | he same type   |                       |                   |
|                                      |                             | Only show           | devices with | h bad paramete | er settings           |                   |
|                                      |                             | Only show           | devices with | hout names     |                       |                   |
|                                      | Accessible device           | es in the network:  |              |                |                       |                   |
|                                      | IP address                  | MAC address         | Device       | PROFINET dev   | ice name Status       |                   |
|                                      | 192.168.200.21              | 28-63-36-68-E4-DB   | ET200SP      | et200sp        | 🦺 Device n            | ame is different  |
|                                      |                             |                     |              |                |                       |                   |
|                                      |                             |                     |              |                |                       |                   |
| Flash LED                            |                             |                     |              |                |                       |                   |
|                                      | <                           |                     |              | 1111           |                       | >                 |
|                                      |                             |                     |              |                | Update list           | Assign name       |
|                                      |                             |                     |              |                |                       |                   |
| Online status information            |                             |                     |              |                |                       |                   |
| <ol> <li>Search completed</li> </ol> | '.<br>d. 1 of 3 devices wer | e found.            |              |                |                       |                   |
|                                      |                             |                     |              |                |                       |                   |
|                                      |                             |                     |              |                |                       |                   |
|                                      |                             |                     | III          |                |                       |                   |
|                                      |                             |                     |              |                |                       |                   |
|                                      |                             |                     |              |                |                       | Close             |
|                                      |                             |                     | -            |                |                       |                   |
|                                      |                             |                     |              |                |                       |                   |
|                                      | Indate list"                |                     |              |                |                       |                   |
| Click on "I                          | Jpdate list".               |                     |              |                |                       |                   |
| <ul> <li>Select the</li> </ul>       | found device                | ce.                 |              |                |                       |                   |

- Click on "Assign name".
- Click on "Close".

| ect tree                               | L 🗧 HN        | I Diagnostics 	▶ PLC_1 [C | PU 1516-3 PN/DP]                                                                                                    |                                                |                  |                         |            | _ # # X     | Hardware catalog            | 03   |
|----------------------------------------|---------------|---------------------------|----------------------------------------------------------------------------------------------------|------------------------------------------------|------------------|-------------------------|------------|-------------|-----------------------------|------|
| evices                                 |               |                           |                                                                                                    |                                                | a Topolog        | view                    | vork view  | Device view | Options                     |      |
|                                        | 1 de 1        | PLC 1 [CPU 1516-3 PN/DP]  |                                                                                                    |                                                | Device overv     | ew                      |            |             |                             |      |
|                                        |               |                           |                                                                                                    |                                                |                  |                         | 1201 120   | 1. 52. 11   | × Catalog                   |      |
| HMI Diagnostics                        | ~             |                           |                                                                                                    |                                                | Modul            |                         | Rack Slo   | address     | • catalog                   | 1000 |
| Add new device                         | 1.00          |                           |                                                                                                    | 12                                             |                  |                         | 0 0        |             | Searchs                     | 89   |
| Devices & networks                     |               |                           | *                                                                                                    |                                                | - PL             | LI<br>MODINET SANATAS I | 0 1        | -           | Filter Profile: <all></all> |      |
| PLC_1 [CPU 1516-3 PN/DP]               |               |                           | and the second second s |                                                |                  | PROFINET Interface_1    | 0 17       |             | • 📺 Rack                    |      |
| T Device configuration                 |               |                           |                                                                                                    |                                                |                  | DRinterface 1           | 0 17       | -           | ▶ 📴 PM                      |      |
| 😵 Online & diagnostics                 |               |                           |                                                                                                    |                                                |                  | of interface_1          | 0 7        | ~           | ) 📺 PS                      |      |
| 🛚 🔂 Program blocks                     | 10            | 0                         | 1 2 3 4                                                                                                    | 5 6 7 12 2                                     | 1                |                         | 0 3        |             | • 📺 CPU                     |      |
| <ul> <li>Technology objects</li> </ul> |               | Rail_0                    | A ST A ST A ST A ST A ST A ST A ST A ST                                                                                                    |                                                | -                |                         | 0 4        |             | ) 🛄 DI                      |      |
| 😸 External source files                |               |                           |                                                                                                    |                                                | *                |                         | 0 5        |             | • I DQ                      |      |
| PLC tags                               |               |                           |                                                                                                    | 8 16                                           |                  |                         | 0 6        |             | ▶ 📑 DI/DQ                   |      |
| Ce PLC data types                      |               |                           |                                                                                                    |                                                |                  |                         | 0 7        |             | ► 📑 Al                      |      |
| 🔛 Watch and force tables               |               |                           |                                                                                                    |                                                |                  |                         | 0 8        |             | ▶ III AQ                    |      |
| 🙀 Online backups                       |               |                           |                                                                                                    | 15 23                                          |                  |                         | 0 9        |             | • 🔄 AllAQ                   |      |
| Traces                                 |               |                           |                                                                                                    |                                                |                  |                         | 0 10       |             | Communications modules      |      |
| 🖀 Device proxy data                    |               |                           |                                                                                                    |                                                |                  |                         | 0 11       |             | Technology modules          |      |
| Program info                           |               | L-                        |                                                                                                    | 100                                            |                  |                         | 0 17       | P           | SIMATIC Drive Controller    |      |
| PLC supervisions & alarms              | 21            | -                         | 1211000                                                                                                    |                                                |                  |                         |            |             | Interface modules           |      |
| PLC alarm text lists                   | < <u>&lt;</u> | 10 j                      | 100%                                                                                                    | · · · · · · · · · · · · · · · · ·              |                  | 0                       |            | 2           | -                           |      |
| Local modules                          | 21            | C_1 [CPU 1516-3 PN/DP]    |                                                                                                    |                                                | S Prop           | erties 1. Info          | 2 Diagnost | ics         |                             |      |
| d Ungrouped devices                    |               | General IO tags S         | vstem constants Texts                                                                                                    |                                                |                  |                         |            |             |                             |      |
| Security settings                      |               | Canani                    | 1                                                                                                    |                                                |                  |                         |            |             |                             |      |
| Cross-device functions                 | 123           | BOODNET interdance (v1)   | Ethemet addresses                                                                                                    |                                                |                  |                         |            |             |                             |      |
| Common data                            |               | Consel                    | Interference beredender be                                                                                                    | <b>b</b>                                       |                  |                         |            |             |                             |      |
| Documentation settings                 |               | Ethernet addresses        | interrace networked wit                                                                                                    | 0                                              |                  |                         |            |             |                             |      |
| Languages & resources                  | *             | Time of day up showing    |                                                                                                    | and have a                                     |                  |                         |            | 123         |                             |      |
| tails view                             |               | Operating mode            | 50                                                                                                    | anet Prot_1                                    | -                |                         |            | 173         |                             |      |
|                                        |               | Advanced options          | -                                                                                                    | Add new subnet                                 |                  |                         |            |             |                             |      |
|                                        |               | Web server access         |                                                                                                    |                                                |                  |                         |            |             | and a rank of the second    |      |
|                                        |               | PROFINET interface [X2]   | IP protocol                                                                                                    |                                                |                  |                         |            |             | ✓ Information               |      |
| e                                      |               | DP interface [X3]         |                                                                                                    | <b>•</b>                                       |                  |                         |            |             | Device:                     |      |
|                                        |               | Startup                   | .H                                                                                                    | <ul> <li>Set IP address in the proj</li> </ul> | ect              |                         |            |             |                             |      |
|                                        |               | Cycle                     |                                                                                                    | IP address: 192                                | . 168 . 200 . 10 |                         |            |             |                             |      |
|                                        |               | Communication load        |                                                                                                    | Subnet mask: 255                               | 255 255 0        |                         |            |             |                             |      |
|                                        |               | System and clock memory   |                                                                                                    |                                                |                  |                         |            |             |                             |      |
|                                        |               | System diagnostics        |                                                                                                    | [_] use router                                 |                  |                         |            |             |                             |      |
|                                        |               | Web server                |                                                                                                    | Router eddress: D                              |                  |                         |            |             |                             |      |
|                                        |               |                           | 2                                                                                                    | O IP address is set directly                   | at the device    |                         |            |             |                             |      |
|                                        | N.            |                           |                                                                                                    |                                                |                  |                         |            | ×           | Article no.:                |      |

- Select the PLC in the pull-down menu.
- Select the CPU.
- Click on download button in the tool bar.

| Siemens - C:\HMI Diagnostics\HMI Diagnostics\ | HMI Diagnostics  |                                       |                                                                                                    |                                                  |                                                                                                    |                                      | 2.0        |
|-----------------------------------------------|------------------|---------------------------------------|----------------------------------------------------------------------------------------------------|--------------------------------------------------|----------------------------------------------------------------------------------------------------|--------------------------------------|------------|
| roject Edit View Insert Online Options T      | ools Window Help |                                       |                                                                                                    | a.                                               |                                                                                                    | Totally Integrated                   | Automation |
| Project trees                                 |                  | ontine 🖉 Gootnine 🛛                   | A 12 14 V - Cearch in project                                                                                   | n                                                |                                                                                                    | Tasks                                | PORTAL     |
| Devices                                       |                  |                                       |                                                                                                    |                                                  |                                                                                                    | Ontions                              |            |
| Devices                                       |                  | Add new device                        |                                                                                                    |                                                  | ×                                                                                                    | Options                              |            |
| B                                             |                  | Device name:                          |                                                                                                    |                                                  |                                                                                                    |                                      | -          |
|                                               |                  |                                       |                                                                                                    |                                                  |                                                                                                    | <ul> <li>Find and replace</li> </ul> |            |
| HM Diagnostics                                |                  | HM_1                                  |                                                                                                    |                                                  |                                                                                                    | End                                  |            |
| ab pevices a networks                         |                  |                                       | 1 Channel and the second second second second second second second second second second second second second se |                                                  |                                                                                                    | THU.                                 | 191        |
| • 🕞 PLC_1 [CPU 1516-3 PN/DP]                  |                  |                                       | HM - CHAPTE Basis Bread                                                                                         | Device:                                          |                                                                                                    | The second second                    |            |
| Ungrouped devices                             |                  |                                       | SIMAIC DASIC FAIREI                                                                                             |                                                  | and the second second se                                                                                                    | [_] whole words drily                |            |
| <ul> <li>Security settings</li> </ul>         |                  | Castrollon .                          | > a 4" Display                                                                                                  |                                                  | Page 1                                                                                                    | Match case                           |            |
| Cross-device functions                        |                  | Controllers                           | 🕶 🛅 7" Display                                                                                                  |                                                  |                                                                                                    | Find in substructures                |            |
| Common data     Documentation rationar        |                  | · · · · · · · · · · · · · · · · · · · | TEZOO Comfort                                                                                                   | TP700 Comfort                                    |                                                                                                    | Find in hidden texts                 |            |
| Languages & resources                         |                  |                                       | 6AV2 124-0GC01-0AX0                                                                                             |                                                  |                                                                                                    | Use wildcards                        |            |
| Version control interface                     |                  |                                       | IP/00 Comfort INOX PCT                                                                                          | Article no.: 6AV2 124-0GC01-0AX0                 | and the second second se                                                                                                    | Use regular expressions              |            |
| Online access                                 |                  |                                       | TR700 Comfort INOX PCT Port                                                                                     |                                                  |                                                                                                    | 0.00                                 |            |
| Card Reader/USB memory                        |                  | HM                                    | TE700 Comfort Outdoor                                                                                           | Version: 16.0.0.0                                | •                                                                                                    | Obdawn                               |            |
|                                               |                  |                                       | TP700 Comfort Outdoor Po                                                                                        | Description:                                     |                                                                                                    | Oup                                  |            |
|                                               |                  |                                       | KP700 Comfort                                                                                                   | 7.0" TFT display, 800 x 480 pixels, 16M colors;  |                                                                                                    | Find                                 |            |
|                                               |                  |                                       | 9" Display                                                                                                    | Touch screen: 1 x MPI/PROFIBUS DP, 1 x           |                                                                                                    | maile and the                        |            |
|                                               |                  |                                       | 🕨 🫅 12'' Display                                                                                                | and RTIRT support (2 Ports); 2 x Multimedia card |                                                                                                    | Replace with                         | 122        |
|                                               |                  | PC systems                            | 15" Display                                                                                                    | slot; 3 x USB                                    | and the second second                                                                                                    |                                      |            |
|                                               |                  |                                       | 19" Display                                                                                                    |                                                  |                                                                                                    | (e) Whole document                   |            |
|                                               |                  | 20                                    | Site Site State State                                                                                           |                                                  | No. of Concession, Name of Concession, Name                                                                                                    | From current position                |            |
|                                               |                  |                                       | HMI SIPLUS                                                                                                    |                                                  | No. of Concession, Name                                                                                                    | () Selection                         |            |
|                                               |                  | Dian                                  | <b>u</b>                                                                                                    |                                                  | Contraction of the local division of the local division of the loc | Replace Replace all                  |            |
|                                               |                  | Unives                                |                                                                                                    |                                                  | Diagnostics                                                                                                    | V Languages & resources              |            |
| Details view                                  | General          |                                       |                                                                                                    |                                                  |                                                                                                    | cardinades a resources               |            |
| 1                                             | 0.0              | bow                                   |                                                                                                    |                                                  |                                                                                                    | Editing language:                    |            |
|                                               |                  |                                       |                                                                                                    |                                                  |                                                                                                    | L.                                   | -          |
| Name                                          | I Path           |                                       | <[                                                                                                    |                                                  | ie                                                                                                    | Reference language:                  |            |
|                                               |                  | -                                     |                                                                                                    |                                                  | -                                                                                                    |                                      | *          |
|                                               |                  | Start device wi                       | tard                                                                                                    | OK Cancel                                        |                                                                                                    |                                      | 1125       |
|                                               |                  |                                       |                                                                                                    |                                                  |                                                                                                    |                                      |            |
|                                               |                  |                                       |                                                                                                    |                                                  |                                                                                                    |                                      |            |
|                                               |                  |                                       |                                                                                                    |                                                  |                                                                                                    |                                      |            |
|                                               |                  |                                       |                                                                                                    |                                                  |                                                                                                    |                                      |            |
|                                               |                  |                                       |                                                                                                    |                                                  |                                                                                                    |                                      |            |
| Portal view                                   |                  |                                       |                                                                                                    |                                                  |                                                                                                    | Project HMI Diagnostics opened.      |            |

- Double-click on "Add new device".
- Select "HMI".
- Select the appropriate HMI.
- Uncheck the box for "Start device wizard".
- Click on "OK".

| VA. | Siemens - C:\HMI Diagnostics\HMI Diagnostics\HMI Diagnostics |                                                                                                 | _ ¤ X                                   |
|-----|--------------------------------------------------------------|-------------------------------------------------------------------------------------------------|-----------------------------------------|
| Pri | oject Edit View Insert Online Options Tools Window He        |                                                                                                 | Totally Integrated Automation           |
| B   | ት 🔁 📑 Save project 📑 🐰 🕕 🗎 🗙 🏷 🖄 💭 🗄 🛄 🔟                     | 🖳 🙀 💋 Go online 🖉 Go online 🛔 🖪 🔢 🛠 😑 🛄 <earch in="" projects<="" td=""><td>PORTAL</td></earch> | PORTAL                                  |
|     | Project tree 🔲 🖣                                             | HM Diagnostics > HM_1 [TP700 Comfort] _ 🖬                                                       | × Hardware catalog ■ 🗉 🕨                |
|     | Devices                                                      | Propology view 🔒 Network view 👔 Device view                                                     | Options 🙂                               |
|     | 1 I I I I I I I I I I I I I I I I I I I                      | 🔐 HM_1 (TP700 Comfort) 💌 🔡 🔀 🙀 🔛 🛄 🔍 🛎 📑                                                        |                                         |
| ¥.  |                                                              |                                                                                                 | ✓ Catalog                               |
|     | ▼ 🔄 HM Diagnostics                                           |                                                                                                 | C Searcha                               |
|     | Add new device                                               |                                                                                                 |                                         |
|     | d Devices & networks                                         |                                                                                                 | Pilter Profile:                         |
|     | <ul> <li>[]] PLC_1 [CPU 1516-3 PN/DP]</li> </ul>             |                                                                                                 | =                                       |
|     | Y Device configuration                                       | ✓ HM_1JE                                                                                        |                                         |
|     | V Online & diagnostics                                       | HML1                                                                                            |                                         |
|     | Taskaslasuskieste                                            |                                                                                                 | onii onii                               |
|     | External course flar                                         | • • HM_1                                                                                        | ne -                                    |
|     | PIC taos                                                     |                                                                                                 | too                                     |
|     | PLC data types                                               |                                                                                                 | 8                                       |
|     | Watch and force tables                                       |                                                                                                 | -                                       |
|     | Doline backups                                               |                                                                                                 | 2                                       |
|     | 🕨 🔛 Traces                                                   |                                                                                                 | as                                      |
|     | Device proxy data                                            |                                                                                                 | G                                       |
|     | Program info                                                 |                                                                                                 | ×                                       |
|     | PLC supervisions & alarms                                    |                                                                                                 | <b></b>                                 |
|     | PLC alarm text lists                                         | HML_1 [TP/00 Comfort] Diagnostics                                                               | june libr                               |
|     | Local modules                                                | General IO tags System constants Texts                                                          | arie                                    |
|     |                                                              | General     Ethernet addresses                                                                  | ×                                       |
|     | Device configuration                                         | ▼PROFINET interface [X1]                                                                        |                                         |
|     | V Online & diagnostics                                       | General Internace networked with                                                                | A                                       |
|     | Y Runtime settings                                           | Ethernet addresses Subnet PNNE_1                                                                |                                         |
|     | 🕨 🛅 Screens 🔍 🗸                                              | Operating mode                                                                                  | 5                                       |
|     | ✓ Details view                                               | Advanced options                                                                                |                                         |
|     |                                                              | Minipol interrace (22)                                                                          |                                         |
|     |                                                              |                                                                                                 | M Information                           |
|     |                                                              | Set IP address in the project                                                                   |                                         |
|     | Name                                                         | IP address: 192 . 168 . 200 . 32                                                                | Device:                                 |
|     |                                                              | Subnet mask: 255 255 0                                                                          | -                                       |
|     |                                                              |                                                                                                 |                                         |
|     |                                                              |                                                                                                 |                                         |
|     |                                                              |                                                                                                 |                                         |
|     |                                                              | U in address is set directly at the device                                                      |                                         |
|     |                                                              | DROEINET                                                                                        | Article no :                            |
|     | Portal view     Portal view     A HML 1                      |                                                                                                 | S Loading completed (errorr: 0' warning |
|     | T FOIL OF COMENT 105 HMILT                                   |                                                                                                 | Cooling completed (errors: 0, warning   |
|     |                                                              |                                                                                                 |                                         |

- Double click on "Device configuration" under the HMI.
- Select the HMI in the Device view.
- Select the "Properties" tab.
- Select "PROFINET interface [X1].
- Select the subnet that was created in the CPU.
- Set the IP address.

| M Siemens - C:\HMI Diagnostics\HMI Diagnostics\HMI Diagnosti                                                                                                    | 5                                                                                                    | _ CX                                  |
|----------------------------------------------------------------------------------------------------|----------------------------------------------------------------------------------------------------|---------------------------------------|
| Project Edit View Insert Online Options Tools Window                                                                                                    | Help                                                                                                    | Totally Integrated Automation         |
| 📑 🕒 🔜 Save project 🚢 💥 💷 🕼 🗙 🍋 🗄 🖾                                                                                                    | 👔 🚆 📮 💋 Go online 🖉 Go ottline 🛔 🖪 🖪 🗱 🗶 😑 🛄 <earch in="" projects="" td="" 🔒<=""><td>PORTAL</td></earch>                                                                                                    | PORTAL                                |
| Project tree                                                                                                    | I HMI Diagnostics → Devices & networks                                                                                                    | ■ ■ X Hardware catalog ■ □ ▶          |
| Devices                                                                                                    | Z Topology view                                                                                                    | view Options                          |
| 12                                                                                                    | Reserved I Connections Hill connection Reserved a Reserved and Reserved and Reser                                                                                                    | TYLE D                                |
| 2                                                                                                    | 8 Hinhlichted: Connection                                                                                                    | K Catalon                             |
| + 🔓 HM Diagnostics                                                                                                    | W Device                                                                                                    | Catalog                               |
| Add new device                                                                                                    |                                                                                                    | Genens MI C                           |
| Devices & networks                                                                                                    | PLC_1 ID device_1                                                                                                    | GER statio                            |
| PLC_1 [CPU 1516-3 PN/DP]                                                                                                    | CPU 1516-3 PN. IM 155-6 PN ST                                                                                                    | device 1 > Controllers                |
| Device configuration                                                                                                    |                                                                                                    | HM L                                  |
| 🖞 Online & diagnostics                                                                                                    |                                                                                                    | PC systems                            |
| Program blocks                                                                                                    | MILL Connection 7                                                                                                    | 1 1 IF CP Drives & starters           |
| Technology objects                                                                                                    |                                                                                                    | 1 1 MPI                               |
| External source files                                                                                                    |                                                                                                    | Detecting & Monitoring                |
| FLC tags                                                                                                    |                                                                                                    | Distributed I/O                       |
| PLC data types                                                                                                    |                                                                                                    | Power supply and distribution         |
| Watch and force tables                                                                                                    |                                                                                                    | Im Field devices                      |
| Image: Image:    | HML1                                                                                                    | Other field devices                   |
| 🕨 🚰 Traces                                                                                                    | TP200 Comfort                                                                                                    | 8                                     |
| Device proxy data                                                                                                    |                                                                                                    | 6                                     |
| Program info                                                                                                    |                                                                                                    |                                       |
| PLC supervisions & alarms                                                                                                    |                                                                                                    | 4                                     |
| PLC alarm text lists                                                                                                    |                                                                                                    |                                       |
| Local modules                                                                                                    |                                                                                                    |                                       |
| Distributed I/O                                                                                                    | C III > 100% =, C II                                                                                                    | >                                     |
| ▼ HML_1 [TP700 Comfort]                                                                                                    | HMI_Connection_1 [HMI connection]                                                                                                    | 28V                                   |
| Device configuration                                                                                                    | General 10 tags System constants Texts                                                                                                    |                                       |
| S Online & diagnostics                                                                                                    |                                                                                                    |                                       |
| Y Runtime settings                                                                                                    | General General                                                                                                    |                                       |
| Screens                                                                                                    | v protocol setting                                                                                                    |                                       |
| ✓ Details view                                                                                                    | The such as a second second se |                                       |
|                                                                                                    | Neme: UNI Connection 1                                                                                                    |                                       |
|                                                                                                    | mester. http://www.comecuor_i                                                                                                    | at Information                        |
|                                                                                                    |                                                                                                    | • Information                         |
| Name                                                                                                    | - Connection path                                                                                                    | Device:                               |
|                                                                                                    |                                                                                                    |                                       |
|                                                                                                    | - Local Partner                                                                                                    |                                       |
|                                                                                                    |                                                                                                    |                                       |
|                                                                                                    |                                                                                                    |                                       |
|                                                                                                    |                                                                                                    |                                       |
|                                                                                                    |                                                                                                    |                                       |
|                                                                                                    | End point: HM_1 PLC_1 [CPU 1516-3 PNIDP]                                                                                                    | V Article no.:                        |
| Rortal view     Pouroiew     A Devices & pe                                                                                                    |                                                                                                    | I ordina completed (error: 0' warning |
| and determined in the second second s |                                                                                                    | Losang compresed (errors: o, warning  |
|                                                                                                    |                                                                                                    |                                       |

- Select the "Network view" tab.
- Click on "Connections". Select "HMI connection" from the pull-down.
- Click-and-hold the Ethernet port of the CPU and drag-then-release on the Ethernet port of the HMI.

| VA. | Siemens - C:\HMI Diagnostics\HMI Diagnostics\HMI Diagnostics |                              |                                                                                                    | _                                    |
|-----|--------------------------------------------------------------|------------------------------|----------------------------------------------------------------------------------------------------|--------------------------------------|
| Pro | oject Edit View Insert Online Options Tools Window Hel       | p<br>DI DI Lat constant site |                                                                                                    | Totally Integrated Automation        |
|     | Project tree                                                 | HMI Diagnostics > HMI        | 1 [TP700 Comfort]   Runtime settings                                                                                                    |                                      |
|     | Devices                                                      |                              |                                                                                                    | Options                              |
|     |                                                              | General                      |                                                                                                    |                                      |
|     |                                                              | Services                     | Alarms                                                                                                    | 8                                    |
| 5   | T HM Diagnostics                                             | Screens                      | General                                                                                                    | <ul> <li>Find and replace</li> </ul> |
| ÷   | Add new device                                               | Keyboard                     | Ruffer clearance in percent upon buffer overflow:                                                                                                    | Find                                 |
| i   | A Devices & networks                                         | Good Manufacturin            |                                                                                                    |                                      |
| 3   | PLC_1 [CPU 1516-3 PN/DP]                                     | Alarms                       | Acknowledgment group text: UGK                                                                                                    |                                      |
|     | HML1 [TP700 Comfort]                                         | User administration          | Report: 🛃                                                                                                    | Whole words only                     |
|     | Device configuration                                         | Language & font              | Alarm class colors:                                                                                                    | Match case                           |
|     | Q Online & diagnostics =                                     | OPC settings                 | Download S7 diagnostics help texts:                                                                                                    | Find in substructures                |
|     | Y Runtime settings                                           | Tag settings                 | Parsistent alarm huffer                                                                                                    | Find in hidden texts                 |
|     | Screens                                                      |                              |                                                                                                    | Itra wildcards                       |
|     | Screen management                                            |                              | A share we have a share we have a share we hav |                                      |
|     | HMI tags                                                     |                              | System events                                                                                                    | Use regular expressions              |
|     | 2 Connections                                                |                              | Display duration in seconds: 2                                                                                                    | Down                                 |
|     | HM alarms                                                    |                              | S7 diagnostic alarms: 🗹 With event text: 🗹                                                                                                    | Que                                  |
|     | Recipes                                                      |                              | SIMOTION dispositic alarms:                                                                                                    |                                      |
|     | Historical data                                              |                              |                                                                                                    | Find                                 |
|     | Cabadulad tasks                                              |                              | Controller alarms                                                                                                    | Peolece with:                        |
|     | Corles                                                       |                              |                                                                                                    |                                      |
|     | Gries     Benorts                                            |                              | Connection Display classes PLC Automatic upd System diag                                                                                                    |                                      |
|     | Tayt and graphic lists                                       |                              | m HM_Connectio 0-16 PLC_1                                                                                                    | Whole document                       |
|     | Viser administration                                         |                              |                                                                                                    | From current position                |
|     | Unarouped devices                                            |                              |                                                                                                    | Selection                            |
|     | Security settings                                            |                              |                                                                                                    | Peolace Peolace all                  |
|     | Cross-device functions                                       | < II >                       |                                                                                                    | Replace Replace all                  |
|     | 🕨 🙀 Common data 🔍 🗸                                          | HMI_Connection_1 [Cor        | nnection] 🖳 Properties 🚺 Info 👔 🖞 Diagnostics 💷 🖃 🤜                                                                                                    | Languages & resources                |
|     | ✓ Details view                                               | General                      |                                                                                                    | Editing language:                    |
|     |                                                              |                              |                                                                                                    | English (United States)              |
|     |                                                              |                              |                                                                                                    |                                      |
|     | Name                                                         |                              |                                                                                                    | Peference language:                  |
|     |                                                              |                              | The parameters of the connection are shown above.                                                                                                    | Facility (triangle former)           |
|     |                                                              |                              |                                                                                                    | English (United States)              |
|     |                                                              |                              |                                                                                                    |                                      |
|     |                                                              |                              |                                                                                                    |                                      |
|     |                                                              |                              |                                                                                                    |                                      |
|     |                                                              |                              |                                                                                                    |                                      |
|     |                                                              |                              |                                                                                                    |                                      |
|     | Portal view 🔁 Overview 🍫 Connections                         | Devices & ne 🍸 Runtime       | e sett                                                                                                    | Project HMI Diagnostics opened.      |
|     |                                                              |                              |                                                                                                    |                                      |

- Double-click on "Runtime settings".
- Select "Alarms".
- Check the boxes for "S7 diagnostic alarms", "SIMOTION diagnostic alarms", and "With event text".

| Ring Stemens - CsHMI DiagnosticsHMI DiagnosticsHM<br>Project Edit View Insert Online Options Tool<br>같 1월 1월 25 Save project 프 X 트 또 하보 (                                                                                                    | MI Diagnostics<br>Is Window Help<br>14 ± 15 III III III III S Go online | 🖉 Go offline 🎄 🖪 🗊 🛪 🖃 💷 i Search                                                                                                    | in projects                              |                                                                |           | Totally Integrated Aut                                                                                                    | omation<br>PORTAL                                                     |
|----------------------------------------------------------------------------------------------------|-------------------------------------------------------------------------|----------------------------------------------------------------------------------------------------|------------------------------------------|----------------------------------------------------------------|-----------|----------------------------------------------------------------------------------------------------|-----------------------------------------------------------------------|
| Project tree                                                                                                    | II                                                                      | HML_1 [TP700 Comfort] + Screens + Screen                                                                                                    | 1                                        |                                                                |           | X Tonlbox                                                                                                    |                                                                       |
| Devices                                                                                                    |                                                                         |                                                                                                    |                                          |                                                                |           | Ontions                                                                                                    |                                                                       |
| so                                                                                                    |                                                                         | D I II C M                                                                                                    |                                          |                                                                |           |                                                                                                    |                                                                       |
| 12                                                                                                    |                                                                         | BID SATES VINIS                                                                                                    |                                          | 고 끓고 💊 넣고 내                                                    |           | 🕈 📥 💷 🛄 Dank detault value 💌                                                                                                    | ě                                                                     |
| Bartes     Construction     Construction     Constructin     Construction     Construction     Construction     Construc |                                                                         | B       I       U       S       A* ±       A* ± <th>t   = t − t   # t ∆ t &amp; t U<br/>Oper Slot</th> <th>± ±± 4 <b>3 1</b> ± <b>1 4 1 5 1 5 1 5 1 1 1 1 1 1 1 1 1 1</b></th> <th>Order min</th> <th>Controls     Controls     Controls</th> <th>Tooloo 'Sy Annations 199 Leyout Almirocians (ATrats J Libroins Addens</th> | t   = t − t   # t ∆ t & t U<br>Oper Slot | ± ±± 4 <b>3 1</b> ± <b>1 4 1 5 1 5 1 5 1 1 1 1 1 1 1 1 1 1</b> | Order min | Controls     Controls     Controls | Tooloo 'Sy Annations 199 Leyout Almirocians (ATrats J Libroins Addens |
|                                                                                                    | I Path                                                                  | Description                                                                                                    | Go to 2                                  | Frors Warnings Time                                            |           | Trans Press                                                                                                    |                                                                       |
|                                                                                                    | , Peth                                                                  | Description                                                                                                    | GO to 1                                  | crists womings rim                                             | e         |                                                                                                    |                                                                       |
|                                                                                                    |                                                                         |                                                                                                    |                                          |                                                                |           |                                                                                                    |                                                                       |
| Portal view     Overview     S                                                                                                    | creen_1                                                                 |                                                                                                    |                                          |                                                                |           | 🔜 🔮 Project HMI Diagnostics opened.                                                                                                    |                                                                       |

- Double-click on "Screen\_1".
- Click and drag "Systems diagnostics view" onto the screen. Resize as needed.

| t Edit View Insert Online Options                                                                                                    | fools Window Help<br>± (#± 🐻 🛄 🚺 🚆 🕼 💋 Go | online 🧭 Go offline 🛔 🖪 🖪 🗴                | dearch in project>            | -14               |                      |               |                                                                                                    | Totally Integrated A | utomation<br>PORT/ |
|----------------------------------------------------------------------------------------------------|-------------------------------------------|--------------------------------------------|-------------------------------|-------------------|----------------------|---------------|----------------------------------------------------------------------------------------------------|----------------------|--------------------|
| oject tree                                                                                                    | 🛛 🔹 HMt Diagnosti                         | ics > HMI_1 [TP700 Comfort] > Scree        | ens + Screen_1                |                   |                      |               | _ # =>                                                                                                    | Toolbox              | • 1                |
| Devices                                                                                                    |                                           |                                            |                               |                   |                      |               |                                                                                                    | Options              |                    |
|                                                                                                    |                                           | tended download to device                  |                               |                   |                      | ×             |                                                                                                    |                      | T                  |
| 1                                                                                                    |                                           | Code and a second                          |                               |                   |                      |               |                                                                                                    |                      |                    |
|                                                                                                    |                                           | Consgured access i                         | odes of HMLI                  |                   |                      |               | and server and server and server and server and server and server and server and server and server and server a | Basic objects        |                    |
| <ul> <li>U PLC_1 [CPU 1516-3 PN/DP]</li> </ul>                                                                                                    | <u> </u>                                  | Device                                     | Device type Slot              | Interface type    | Address              | Subnet        |                                                                                                    |                      | Δ                  |
| Device contiguration                                                                                                    |                                           | HM_1                                       | 1P/00 Comfort                 | Ethernet          | 192.168.200.32       |               | 9                                                                                                    |                      |                    |
| S Online & diagnostics                                                                                                    |                                           | HM_1.E_OP_1                                | PROFINET Interface 5 X1       | PTOIE             | 192.168.200.32       | P701E_1       |                                                                                                    |                      |                    |
| Trabaalaau abiaata                                                                                                    |                                           | HM_R(_1                                    | Uning lass days 200           | 57058             | Not configured       |               | num                                                                                                    |                      |                    |
| Image of the second second secon      |                                           | HM_1.MPIDP_CP_1                            | MellOPIntenace / X2           | MP1               | 1                    |               |                                                                                                    |                      |                    |
| P an Change                                                                                                    | =                                         |                                            |                               |                   |                      |               |                                                                                                    |                      |                    |
| P C data base                                                                                                    |                                           |                                            | Type of the PG/PC interface:  | PN/IE             |                      |               |                                                                                                    |                      |                    |
| Watch and force tables                                                                                                    |                                           |                                            | PG/PC interface               | Lintal/P) PPO/1   | 000 MT Network Copp  | ertion =2     |                                                                                                    |                      |                    |
| Optime keekung                                                                                                    |                                           |                                            | r dir c interiore.            | (W Intel(k) PROFF | JOD MT REWORK CONH   | ection <25    |                                                                                                    | ✓ Elements           |                    |
| Tracer                                                                                                    |                                           | CC                                         | nnection to interface/subnet: | PNUIE_1           |                      |               |                                                                                                    | 1012 - 1 102 - 1 Oz  | 0_1                |
| Device providete                                                                                                    |                                           |                                            | istgateway                    |                   |                      | - 0           | 12.0                                                                                                    |                      | E 🛄                |
| Via Device proxy data                                                                                                    |                                           |                                            |                               |                   |                      |               | 100                                                                                                    |                      |                    |
| Fight Company in the State                                                                                                    |                                           |                                            |                               |                   |                      | 100 C         | 2.2.2                                                                                                    |                      |                    |
| E PLC supervisions a elems                                                                                                    |                                           | Select target device                       |                               |                   | Show all compatible  | devices 💌     | 1000                                                                                                    | 1                    |                    |
| The local madular                                                                                                    |                                           | Device                                     | Device type Inte              | erface type Ada   | iness                | Target device | A                                                                                                    |                      |                    |
| Distributed I/O                                                                                                    |                                           | hmi_1                                      | SIMATIC-HM PN                 | 1E 193            | 2.168.0.2            | -             | 1.1.1                                                                                                    |                      |                    |
| HMI 1 [TR200 Comfort]                                                                                                    |                                           |                                            | PN                            | IE Acc            | ess address          |               | 100                                                                                                    |                      |                    |
| RY on the sector of the sector of the sector |                                           |                                            |                               |                   |                      |               | 1.1.1                                                                                                    | ✓ Controls           |                    |
| 9 Online & discourtier                                                                                                    |                                           |                                            |                               |                   |                      |               | N 199                                                                                                    | 🖼 🖂 🍋 🔁 🖽 🕨          | 7 1                |
| Puntime settings                                                                                                    |                                           |                                            |                               |                   |                      |               | F 20.0                                                                                                    | A 🗠 👔 -🕮 🖏 🔺         | × 🖬                |
| - Im Screens                                                                                                    |                                           | Fish LED                                   |                               |                   |                      |               | 101                                                                                                    | K 0. A               |                    |
| Add new screen                                                                                                    |                                           |                                            |                               |                   |                      |               | 10.0                                                                                                    |                      | 20                 |
| Screen 1                                                                                                    |                                           |                                            |                               |                   |                      | Start search  |                                                                                                    | PDF                  |                    |
| Screen management                                                                                                    |                                           |                                            |                               |                   |                      | (             |                                                                                                    |                      |                    |
| · ·                                                                                                    |                                           | Online status information:                 |                               |                   | Display only error r | nessages      |                                                                                                    |                      |                    |
| talls view                                                                                                    |                                           | Found accessible device plc_1.profinet int | erface_1                      |                   |                      | ^             |                                                                                                    |                      |                    |
|                                                                                                    |                                           | Scan completed. 1 compatible devices of    | accessible devices found.     |                   |                      |               |                                                                                                    | ✓ Graphics           |                    |
|                                                                                                    |                                           | A Retrieving device information            |                               |                   |                      |               |                                                                                                    | 19 12                |                    |
| ne                                                                                                    |                                           | Scan and information retrieval completed.  |                               |                   |                      | ~             | 12 nummun V                                                                                                    | WnCC graphics folder |                    |
| vice configuration                                                                                                    |                                           |                                            |                               |                   |                      |               | agnostics                                                                                                    | My graphics folder   |                    |
| line & diagnostics                                                                                                    | General                                   |                                            |                               |                   | Load                 | Cancel        |                                                                                                    | , my graphics rolaci |                    |
| time settings                                                                                                    |                                           |                                            |                               |                   |                      |               |                                                                                                    | 1                    |                    |
| ments                                                                                                    |                                           |                                            |                               |                   |                      |               |                                                                                                    |                      |                    |
| eeo management                                                                                                    |                                           |                                            |                               |                   |                      |               |                                                                                                    | ment ment            |                    |
| Itaos                                                                                                    | I Path                                    | Description                                |                               | Go to             | 7 Errors             | Warnings Time |                                                                                                    |                      |                    |
| opertions                                                                                                    |                                           |                                            |                               |                   |                      |               |                                                                                                    |                      |                    |
|                                                                                                    | ~                                         |                                            |                               |                   |                      |               |                                                                                                    | 1000                 |                    |
| d alarmr                                                                                                    | 125                                       |                                            |                               |                   |                      |               |                                                                                                    |                      |                    |

- Select the HMI in the project tree.
- Click on the download button in the tool bar.
- Select PN/IE for "Type of PG/PC interface". Select the appropriate interface for your lapt op for "PG/PC interface". Select the subnet name that was created for the CPU for "Connection to interface/subnet".
- Click on "Start search".
- Once the HMI has been found, select it.
- Click on "Load". This completes the needed configuration.

| SIMATIC WinCC Runtime Advan | ME                 | NS                                               |           | SIM                | ATIC HN   | AI    |
|-----------------------------|--------------------|--------------------------------------------------|-----------|--------------------|-----------|-------|
|                             | Alagnost<br>Status | tic overview Name Plant S71500/ET200MP station 1 | Oper Slot | Type<br>571500/ET2 | Order num | TOUCH |

• The diagnostic overview should show that everything is OK.

| SIMATIC WinCC Runtime Advanced                                                   | - 0 <b>- X</b> - | SIMATIC WinCC Runtime Advanced                                                                                                    |                                                         |
|----------------------------------------------------------------------------------|------------------|----------------------------------------------------------------------------------------------------|---------------------------------------------------------|
| SIEMENS                                                                          | SIMATIC HMI      | SIEMENS                                                                                                    | SIMATIC HMI                                             |
| Diagnostic securice:<br>Cataus: Name: Oper Slot<br>Catau: SylSoceT200MP states 1 | Druber mark      | S71500/ET200MP station_1       Satura     Name       Satura     Name       Satura     Name       Satura     Name       PROFINET IO-System | Vyc Order nam<br>S72000(7)200.<br>Ord 13163 N (627 5163 |

- After removing a module from the ET200SP rack, an error will appear.
- Double-click on "Station 1" to view more details of the station.

| 30 SIMATIC WinCC Purifime Advanced                                 |                        | SMATIC WinCC Runtime Advanced                                                                                                    |                                                                                                    |
|--------------------------------------------------------------------|------------------------|----------------------------------------------------------------------------------------------------|----------------------------------------------------------------------------------------------------|
| SIEMENS                                                            | SIMATIC HMI            | SIEMENS                                                                                                    | SIMATIC HMI                                                                                        |
| S71500/ET200MP station_1<br>Status Name Op<br>1 S71500120290201001 | er Slot Type Order num | S71500/E1200MP station_1 \ PLC_1<br>Status Rame Opera. Slot                                                                                                    | Type Order num<br>CPU 1516-3 PN. 6527 516-3<br>R0PCIPT rate, 6627 516-3                            |
| S Rorbert to System                                                | CH I                   | 2         Port_1         1           2         Port_2         1           2         POPTITY Tetraface_2         1           2         Port_1         1           2         DP refrace_1         1 | Port 6557 5163<br>Port 6557 5163<br>Port net 6557 5163<br>Port 6557 5163<br>DP netrface 6557 516-3 |
|                                                                    | ,                      |                                                                                                    | •                                                                                                  |
|                                                                    |                        |                                                                                                    |                                                                                                    |

• Double-click on "PLC\_1" to view details of the rack.

| SIMATIC WinCC Runtime Advanced                                                                        |           |                                                                                                    |     | SIMATIC WinCC Runtime Advanced |                                                  |                                 |      |              |     |
|----------------------------------------------------------------------------------------------------|-----------|----------------------------------------------------------------------------------------------------|-----|--------------------------------|--------------------------------------------------|---------------------------------|------|--------------|-----|
| SIEMENS<br>\$71500/E7200MP station_1 \ PLC_1<br>Status Name                                           | Oper Slot | SIMATIC HMI                                                                                                    | TOU | SIEN                           | AENS<br>500/ET200MP station_1 \ PLC_1<br>us Name | \PROFINET interface_1 Oper Slot | SIMA |              | TO  |
| PROFILE Interface_1     Proc.2     Port_2     Port_2     Port_1     DP interface_1     OP interface_1 |           | PROFINET rea 6457 516-3<br>Port 6457 516-3<br>PORTINET rea 6457 516-3<br>PORTINET rea 6457 516-3<br>DP rterface 6457 516-3<br>DP rterface 6457 516-3 | JCH |                                | PROFINET IO-System                               |                                 | POUL | (czzzz)<br>↓ | JCH |

• Double-click on "PROFINET interface\_1" to view details of the Profinet interface.

| SIMATIC WinCC Runtime Advanced                                           |     | I SIMATIC WinCC Runtime Advanced     |  |
|--------------------------------------------------------------------------|-----|--------------------------------------|--|
| SIEMENS<br>\$71500/FT200MP station_1 \ PLC_1 \ PROFINET int              |     | SIEMENS                              |  |
| Status Name Opera. S<br>Compared State State State<br>PROFINET IO-System |     | PROFINET IO System<br>192.168.200.10 |  |
|                                                                          | - , |                                      |  |

• Double-click on "PROFINET IO-System" to view details of the Profinet network.

| SIMATIC WinCC Runtime Advanced                                                                                                    |                                                                                                    | SIMATIC WinCC Runtime Advanced                                                                                                    |                                                                                                   |
|----------------------------------------------------------------------------------------------------|----------------------------------------------------------------------------------------------------|----------------------------------------------------------------------------------------------------|---------------------------------------------------------------------------------------------------|
| SIEMENS                                                                                                    | SIMATIC HMI                                                                                                    | SIEMENS                                                                                                    | SIMATIC HMI                                                                                       |
| \$71500/[1200HP station_1] PLC]       1040400         PROFINIT ID -System       10356         192.166.200.10       10356         101       102.166         102       102.166         103       102.166         104       104.066         105       105.066         105       105.066         106       106.066         107       100.066         108       100.066         108       100.066         108       100.066         108       100.066         108       100.066         108       100.066         108       100.066         108       100.066         108       100.066         108       100.066         108       100.066         108       100.066         108       100.066         108       100.066         108       100.066         108       100.066         108       100.066         108       100.066         108       100.066         108       100.066         108       100.066         108 | Contraction of the system of the system of t | \$71500/f120008P audion:1 \PLC_1 \PRC           Status           10 devec.1           10 devec.1           20 10 devec.1           20 10 devec.1           20 10 devec.1           20 0 162400 C/0.54 st_1           3 0 0 162400 C/0.54 st_1           2 1 Server module_1 | PURCHARE_1_VP00FUNCTIOSV00device_T<br>Operand Side Vpoor<br>0 0 0 0 0 0 0 0 0 0 0 0 0 0 0 0 0 0 0 |

• Double-click on "IO device\_1" to view details of the remote rack.

|                                                                                                    | SIMATIC HMI                                                                                                    | SIMATIC WinCC Runtime Advanced                                                                                                    |  |
|----------------------------------------------------------------------------------------------------|----------------------------------------------------------------------------------------------------|----------------------------------------------------------------------------------------------------|--|
| S71500/FT200MP station_1 \ PIC_1 \ PROFINET interface_1 \ P<br>Status Name Oper Sof<br>0 0 dence_1 0<br>0 0 dence_2 0<br>0 0 dence_2 0<br>0 dence_2 0<br>0 dence_2 0<br>0 dence_ | ROFINET IO S 10 device 1<br>Type Order num<br>Phi 1356 PM 2<br>Order source of CES 1136<br>Of BacAPOCY (CES 1132)<br>Di BacAPOCY (CES 1132)<br>Di BacAPOCY (CES 1132) | S71500/ET200MP station_1 V PIC_1 V PROFINET Inter         > Status         > Name       DQ 16624/DQ(0.5A ST_1)         > Optiming state         > Soc       2         > Status       Soc         > Soc       2 (5624/DQ(0.5A ST_1))         > Optiming state       Soc         > Soc       2 (5624/DQ(0.5A ST_1))         > Optiming state       Soc         > Soc       2 (5624/DQ(0.5A ST_1))         > Optiming state       Soc         > Optiming state       Soc         > Optiming state       Soc         > Optiming state       Soc         > Optiming state       Soc         > Optiming state       Soc         > Optiming state       Soc         > Optiming state       Soc         > Optiming state       Soc         > Optiming state       Soc         > Boottam state       Soc         > Reduction state       Soc         > Society state       Society state         > Society state       Society state         > Society state       Society state         > Society state       Society state         > Society state       Society state         > Society state <td< td=""><td></td></td<> |  |

- Double-click on the faulted I/O card to view details on the error.
- Click on the "Home" button to return to the start of the diagnostic overview.

|                                                                                    | SIMATIC HMI     | SIE | MENS                                                                                                    |                                                                                                    | SIMATIC HMI |       |
|------------------------------------------------------------------------------------|-----------------|-----|----------------------------------------------------------------------------------------------------|----------------------------------------------------------------------------------------------------|-------------|-------|
| Biagnostic overview<br>Status Nome Oper Slot<br>→ Per<br>→ S73500ET2004P station 1 | Fipe Order mark |     | 1500/ET200MP station. J \ 1           in Date         Time           11         1/4/2012         531:31           12         1/4/2012         549:12           13         1/4/2012         549:02           14         1/4/2012         549:02           15         1/4/2012         549:07           15         1/4/2012         547:27           16         1/4/2012         547:27           10         1/4/2012         547:27           10         1/4/2012         54:34           11         1/4/2012         54:34           11         1/4/2012         54:34           12         1/4/2012         54:34           14         1/4/2012         54:34           14         1/4/2012         54:34           14         1/4/2012         54:34           14         1/4/2012         54:34           14         1/4/2012         54:34           14         1/4/2012         54:34           14         1/4/2012         54:34           14         1/4/2012         54:34           14         1/4/2012         54:34           14         1/4/2012 | PLC_1_\Diagnostic buffer view<br>Event<br>Hardware component removed or masing<br>Hardware component removed or masing<br>Hardware component removed or masing<br>User data failer of hardware component<br>Hardware component removed or masing<br>User data failer of hardware component<br>10 device failer - User data failer of hardware component<br>10 device failer - User data failer of hardware component<br>10 device failer - User data failer of hardware component<br>10 device failer - Watchdog time sprete<br>Fellow on operating mode charge CPU |             | TOUCH |

• You can also view error details in the Diagnostic Buffer. Click on the "Envelope/CPU" button to view the Diagnostic Buffer of the CPU.

| SIEMENS                                                                                                    |                                                                                                    | SIMATIC HMI                                                                                               |
|----------------------------------------------------------------------------------------------------|----------------------------------------------------------------------------------------------------|----------------------------------------------------------------------------------------------------|
| 373500/F12000/P station: 11 P/C: 11 Diagnostic baffer view       More View       VIEW       VIEW <tr< td=""><td>Image: State State Stat</td><td>vitic baffer vitev \ Detail view be addressed. sef-assembly badgline bus and power segments. r supervise.</td></tr<> | Image: State State Stat | vitic baffer vitev \ Detail view be addressed. sef-assembly badgline bus and power segments. r supervise. |

• Double-click on any message to view the message detail